# BECKHOFF

# **CB4058**

## Handbuch

Version 1.3

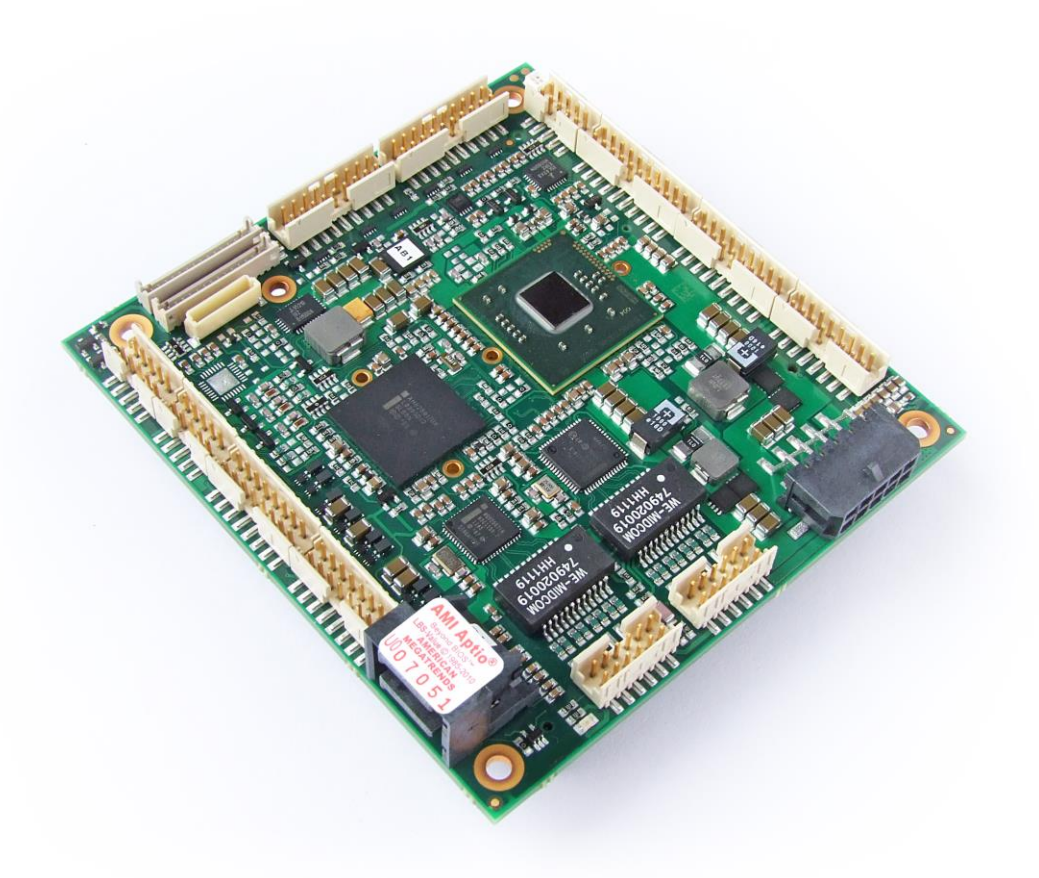

+49 (0) 52 46/963-0 +49 (0) 52 46/963-198 info@beckhoff.de www.beckhoff.de

## Inhalt

| 0     | Änderungsindex       |                                               |     |  |  |  |
|-------|----------------------|-----------------------------------------------|-----|--|--|--|
| 1     | Einleitende Hinweise |                                               |     |  |  |  |
|       | 1.1                  | Hinweise zur Dokumentation                    | . 7 |  |  |  |
|       | 1.1.                 | 1 Haftungsbedingungen                         | . 7 |  |  |  |
|       | 1.1.2                | 2 Copyright                                   | . 7 |  |  |  |
|       | 1.2                  | Sicherheitshinweise                           | . 8 |  |  |  |
|       | 1.2.                 | 1 Auslieferungszustand                        | . 8 |  |  |  |
|       | 1.2.2                | 2 Erklärung der Sicherheitssymbole            | . 8 |  |  |  |
|       | 1.3                  | Grundlegende Sicherheitsmaßnahmen             | . 9 |  |  |  |
|       | 1.3.                 | 1 Sorgfaltspflicht des Betreibers             | . 9 |  |  |  |
|       | 1.3.                 | 2 Nationale Vorschriften je nach Maschinentyp | . 9 |  |  |  |
|       | 1.3.3                | 3 Anforderungen an das Bedienungspersonal     | . 9 |  |  |  |
|       | 1.4                  | Funktionsumfang                               | 10  |  |  |  |
| 2     | Übe                  | ersicht                                       | 11  |  |  |  |
|       | 2.1                  | Eigenschaften                                 | 11  |  |  |  |
|       | 2.2                  | Spezifikationen und Dokumente                 | 13  |  |  |  |
| 3     | Ans                  | chlüsse                                       | 14  |  |  |  |
|       | 3.1                  | Steckerübersicht                              | 15  |  |  |  |
|       | 3.2                  | Stromversorgung                               | 16  |  |  |  |
|       | 3.3                  | System/SM-Bus                                 | 17  |  |  |  |
|       | 3.4                  | Speicher                                      | 18  |  |  |  |
|       | 3.5                  | PCI/104-Express-Bus                           | 21  |  |  |  |
|       | 3.6                  | PCI-Express Mini-Card                         | 23  |  |  |  |
|       | 3.7                  | DVI/HDMI                                      | 24  |  |  |  |
|       | 3.8                  | DisplayPort                                   | 25  |  |  |  |
|       | 3.9                  | VGA                                           | 26  |  |  |  |
|       | 3.10                 | LCD                                           | 27  |  |  |  |
|       | 3.11                 | Audio                                         | 29  |  |  |  |
|       | 3.12                 | USB                                           | 30  |  |  |  |
|       | 3.13                 | LAN                                           | 32  |  |  |  |
|       | 3.14                 | SATA-Schnittstellen                           | 33  |  |  |  |
|       | 3.15                 | COM1 und COM2                                 | 34  |  |  |  |
|       | 3.16                 | GPIO                                          | 35  |  |  |  |
|       | 3.17                 | Überwachungsfunktionen                        | 36  |  |  |  |
| 4     | Stat                 | tus-LEDs                                      | 37  |  |  |  |
|       | 4.1                  | HD LED                                        | 37  |  |  |  |
|       | 4.2                  | RGB-LED                                       | 38  |  |  |  |
| 5     | BIO                  | S-Einstellungen                               | 39  |  |  |  |
|       | 5.1                  | Benutzung des Setups                          | 39  |  |  |  |
|       | 5.2                  | Main                                          | 40  |  |  |  |
|       | 5.3                  | Advanced                                      | 41  |  |  |  |
|       | 5.3.                 | 1 PCI Subsystem Settings                      | 42  |  |  |  |
|       | 5.3.2                | 2 ACPI Settings                               | 44  |  |  |  |
|       | 5.3.3                | 3 CPU Configuration                           | 45  |  |  |  |
|       | 5.3.4                | 4 SATA Configuration                          | 47  |  |  |  |
| 5.3.5 |                      | 5 Power Controller Options                    | 48  |  |  |  |

#### Inhalt

| 5.3.6 |         | 6       | USB Configuration               | 49 |
|-------|---------|---------|---------------------------------|----|
| 5.3.7 |         | 7       | Super IO Configuration          | 50 |
| 5.3.8 |         | 8       | H/W Monitor                     | 52 |
|       | 5.3.    | 9       | Serial Port Console Redirection | 54 |
|       | 5.4     | Chip    | set                             | 57 |
|       | 5.4.    | 1       | Host Bridge                     | 58 |
|       | 5.4.    | 2       | South Bridge                    | 61 |
|       | 5.5     | Boot    | t                               | 63 |
|       | 5.6     | Secu    | urity                           | 65 |
|       | 5.6.    | 1       | Secure Boot Policy              | 66 |
|       | 5.6.    | 2       | Key Management                  | 67 |
|       | 5.7     | Save    | ə & Exit                        | 69 |
|       | 5.8     | BIOS    | S-Update                        | 70 |
| 6     | Me      | chanis  | sche Zeichnung                  | 71 |
|       | 6.1     | Leite   | erplatte: Bohrungen             | 71 |
|       | 6.2     | Leite   | erplatte: Pin-1-Abstände        | 72 |
|       | 6.3     | Leite   | erplatte: Heat Sink             | 73 |
| 7     | Tec     | hnisc   | he Daten                        | 74 |
|       | 7.1     | Elek    | trische Daten                   | 74 |
|       | 7.2     | Umg     | ebungsbedingungen               | 74 |
|       | 7.3     | The     | mische Spezifikationen          | 75 |
| 8     | Sup     | port (  | und Service                     | 76 |
|       | 8.1     | Beck    | <pre>choff-Support</pre>        | 76 |
|       | 8.2     | Beck    | <pre>choff-Service</pre>        | 76 |
|       | 8.3     | Beck    | <pre>choff-Firmenzentrale</pre> | 76 |
| I     | Anh     | nang:   | Post-Codes                      | 78 |
| II    | Anh     | nang:   | Ressourcen                      | 80 |
|       | IO-Bei  | reich . |                                 | 80 |
|       | Memo    | ry-Be   | reich                           | 80 |
|       | Interru | ıpt     |                                 | 80 |
|       | PCI-D   | evice   | S                               | 81 |
|       | Resso   | urcer   | n: SMB-Devices                  | 81 |

## 0 Änderungsindex

| Version | Änderungen                                        |
|---------|---------------------------------------------------|
| 0.1     | erste Vorabversion                                |
| 1.0     | Fotos aktualisiert                                |
| 1.1     | BIOS aktualisiert                                 |
| 1.2     | Kapitel 3.2: Adapterkartenanschluss konkretisiert |
| 1.3     | Kapitel 3.17: Pinbelegung Pin 7 und 9 korrigiert  |

## i HINWEIS

Alle in diesem Handbuch erwähnten Firmennamen und Produktbezeichnungen sind als eingetragene oder nicht eingetragene Marken Eigentum ihrer jeweiligen Inhaber und als solche national und international markenrechtlich geschützt.

## 1 Einleitende Hinweise

#### 1.1 Hinweise zur Dokumentation

Diese Beschreibung wendet sich ausschließlich an ausgebildetes Fachpersonal der Steuerungs- und Automatisierungstechnik, das mit den geltenden nationalen Normen vertraut ist. Zur Installation und Inbetriebnahme der Komponenten ist die Beachtung der nachfolgenden Hinweise und Erklärungen unbedingt notwendig.

#### 1.1.1 Haftungsbedingungen

Das Fachpersonal hat sicherzustellen, dass die Anwendung bzw. der Einsatz der beschriebenen Produkte alle Sicherheitsanforderungen, einschließlich sämtlicher anwendbarer Gesetze, Vorschriften, Bestimmungen und Normen erfüllt.

Die Dokumentation wurde sorgfältig erstellt. Die beschriebenen Produkte werden jedoch ständig weiterentwickelt. Deshalb ist die Dokumentation nicht in jedem Fall vollständig auf die Übereinstimmung mit den beschriebenen Leistungsdaten, Normen oder sonstigen Merkmalen geprüft. Keine der in diesem Handbuch enthaltenen Erklärungen stellt eine Garantie im Sinne von § 443 BGB oder eine Angabe über die nach dem Vertrag vorausgesetzte Verwendung im Sinne von § 434 Abs. 1 Satz 1 Nr. 1 BGB dar. Falls sie technische Fehler oder Schreibfehler enthält, behalten wir uns das Recht vor, Änderungen jederzeit und ohne Ankündigung durchzuführen. Aus den Angaben, Abbildungen und Beschreibungen in dieser Dokumentation können keine Ansprüche auf Änderung bereits gelieferter Produkte gemacht werden.

#### 1.1.2 Copyright

© Diese Dokumentation ist urheberrechtlich geschützt. Jede Wiedergabe oder Drittverwendung dieser Publikation, ganz oder auszugsweise, ist ohne schriftliche Erlaubnis der Beckhoff Automation GmbH verboten.

#### 1.2 Sicherheitshinweise

Beachten Sie bitte die folgenden Sicherheitshinweise und Erklärungen! Produktspezifische Sicherheitshinweise finden Sie auf den folgenden Seiten oder in den Bereichen Montage, Verdrahtung, Inbetriebnahme usw.

#### 1.2.1 Auslieferungszustand

Die gesamten Komponenten werden je nach Anwendungsbestimmungen in bestimmten Hard- und Software-Konfigurationen ausgeliefert. Änderungen der Hard- oder Software-Konfiguration, die über die dokumentierten Möglichkeiten hinausgehen, sind unzulässig und bewirken den Haftungsausschluss der Beckhoff Automation GmbH.

#### 1.2.2 Erklärung der Sicherheitssymbole

In der vorliegenden Dokumentation werden die folgenden Sicherheitssymbole verwendet. Diese Symbole sollen den Leser vor allem auf den Text des darunter stehenden Sicherheitshinweises aufmerksam machen Dieser Sicherheitshinweis ist aufmerksam zu lesen und unbedingt zu befolgen.

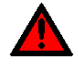

#### AKUTE VERLETZUNGSGEFAHR!

Wenn der Sicherheitshinweis unter diesem Symbol nicht beachtet wird, besteht unmittelbare Gefahr für Leben und Gesundheit von Personen.

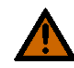

#### VORSICHT, VERLETZUNGSGEFAHR!

Wenn der Sicherheitshinweis unter diesem Symbol nicht beachtet wird, besteht Gefahr für Leben und Gesundheit von Personen.

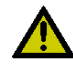

## Gefahr für Personen, Umwelt, Geräte oder Daten!

Wenn der Sicherheitshinweis unter diesem Symbol nicht beachtet wird, können Personen, Umwelt oder Geräte geschädigt oder Daten gelöscht werden.

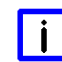

#### HINWEIS, TIPP ODER FINGERZEIG

Dieses Symbol kennzeichnet Informationen, die zum besseren Verständnis beitragen.

#### 1.3 Grundlegende Sicherheitsmaßnahmen

#### 1.3.1 Sorgfaltspflicht des Betreibers

Der Betreiber muss sicherstellen, dass

- o das Produkt nur bestimmungsgemäß verwendet wird.
- o das Produkt nur in einwandfreiem, funktionstüchtigem Zustand betrieben wird.
- die Betriebsanleitung stets in einem leserlichen Zustand und vollständig am Einsatzort des Produkts zur Verfügung steht.
- o nur ausreichend qualifiziertes und autorisiertes Personal das Produkt bedient.
- dieses Personal regelmäßig in allen zutreffenden Fragen von Arbeitssicherheit und Umweltschutz unterwiesen wird, sowie die Betriebsanleitung und insbesondere die darin enthaltenen Sicherheitshinweise kennt.

#### 1.3.2 Nationale Vorschriften je nach Maschinentyp

Je nach Maschinen- und Anlagentyp, in dem das Produkt zum Einsatz kommt, bestehen nationale Vorschriften für Steuerungen solcher Maschinen und Anlagen, die der Betreiber einhalten muss. Diese Vorschriften regeln unter anderem, in welchen Zeitabständen die Steuerung überprüft werden muss. Der Betreiber muss diese Überprüfung rechtzeitig veranlassen.

#### 1.3.3 Anforderungen an das Bedienungspersonal

- Betriebsanleitung lesen: Jeder Benutzer des Produkts muss die Betriebsanleitung f
  ür die Anlage, an der er eingesetzt wird, gelesen haben.
- Systemkenntnisse: Jeder Benutzer muss alle für ihn erreichbaren Funktionen des Produkts kennen.

#### 1.4 Funktionsumfang

## i Hinweis

Die in der vorliegenden Dokumentation enthaltenen Beschreibungen stellen eine umfassende Produktbeschreibung dar. Soweit das beschriebene Motherboard als Bestandteil eines Industrie-PC der Beckhoff Automation GmbH erworben worden ist, findet die hierin enthaltene Produktbeschreibung nur in eingeschränktem Umfang Anwendung. Maßgeblich sind die vereinbarten Spezifikationen des entsprechenden Industrie-PC der Beckhoff Automation GmbH. Durch verschiedene Bauformen der Industrie-PC kann es zu Abweichungen in der Bauteilbestückung des Motherboards kommen. Supportund Serviceleistungen der Beckhoff Automation GmbH für das eingebaute Motherboard erstrecken sich ausschließlich auf die Produktbeschreibung einschließlich Betriebssystem des jeweiligen Industrie-PC.

## 2 Übersicht

#### 2.1 Eigenschaften

Das CB4058 ist ein hochkomplexes Computer-Motherboard im PC/104<sup>™</sup>-Formfaktor, das dem aktuellen "PCe/104<sup>™</sup>"-Standard entspricht. Es basiert auf Intel®s Atom®-CPU N2600 in Verbindung mit dem ICH9M-E-Chip (SFF). Modernste DDR3-Technologie ermöglicht einen Speicherausbau von bis zu 2 GByte (DDR3-800/1066) über SO-DIMM204. Über den PCI/104-Express-Stecker (Type 2) stehen sowohl PCI-Bus als auch PCI-Express zur Verfügung, was flexible Erweiterungsmöglichkeiten eröffnet. Optional ist ein PCI-Express-Mini-Card-Stecker verfügbar. Weiterhin bietet das CB4058 zwei Gigabit-LAN-Anschlüsse, bis zu 11 USB-2.0-Anschlüsse, 4 SATA-Anschlüsse, 2 serielle Schnittstellen und ein HDA-7.1-kompatibles Audio-Interface inklusive digitalem SPDIF-Ein- und -Ausgang. Mit DisplayPort/HDMI-, DVI/HDMI-, CRT- und LVDS/TFT-Anschlüssen steht eine breite Auswahl an Bildschirm-Anschlussmöglichkeiten zur Verfügung. Außerdem werden 16 programmierbare GPIO-Signale herausgeführt.

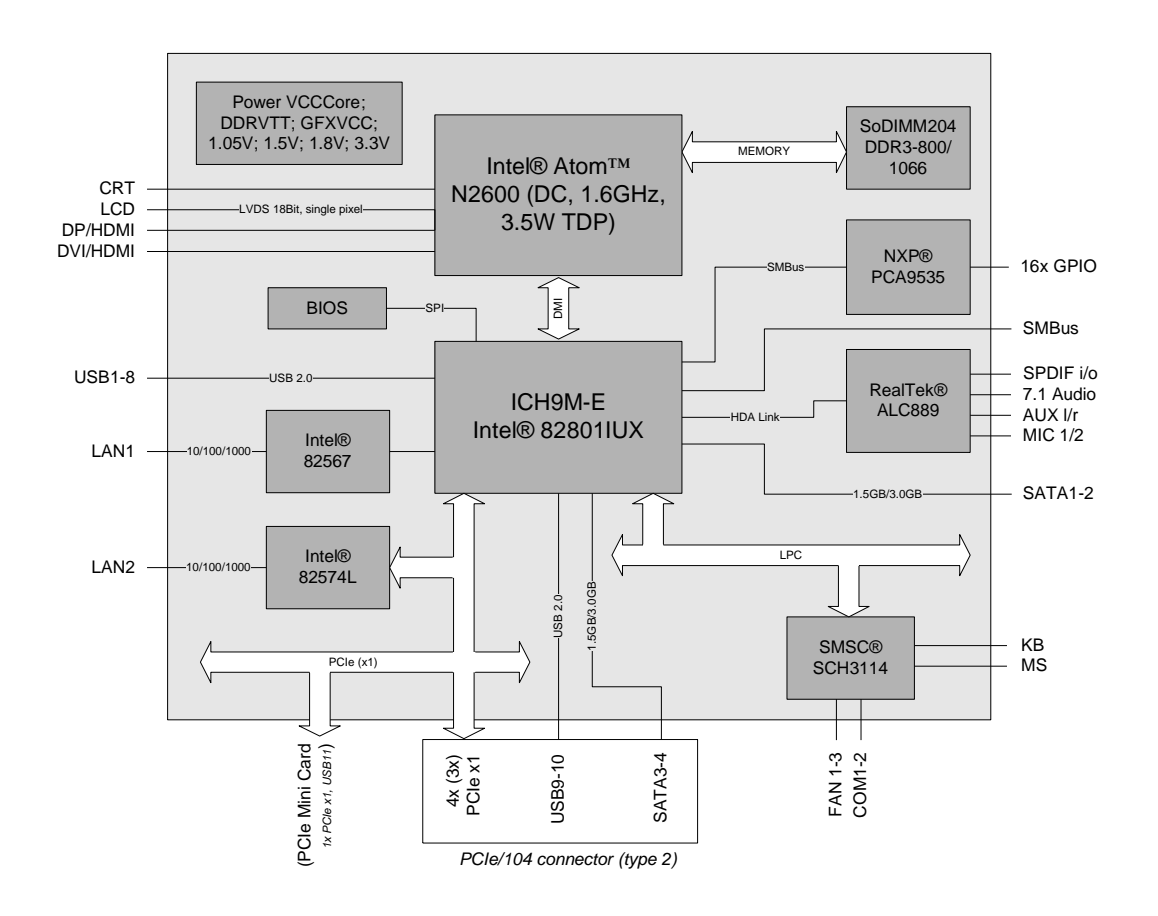

- Prozessor Intel® Atom® N2600 (Dualcore, 1,6 GHz, 3,5W TDP)
- Chipsatz Intel® ICH9M-E (SFF)
- o SO-DIMM204-Steckplatz für bis zu 2 GByte DDR3-800/1066
- o 2 serielle Schnittstellen COM1-2
- o 2 LAN-Anschlüsse Ethernet 10/100/1000 (Base-T)
- o 4x SATA (davon 2 auf dem PCI104-Express-Stecker)
- PS2-Keyboard- und -Maus-Schnittstelle
- o bis zu 11 USB-2.0-Schnittstellen (davon 2x auf PCI104-Express, 1x auf Mini-Card)
- BIOS AMI® Aptio®
- DisplayPort/HDMI-Anschluss

- **DVI/HDMI-Anschluss** 0
- **CRT-Anschluss** 0
- 0
- LCD-Anschluss über LVDS 18Bit (single pixel) HDA-kompatibles Sound-Interface mit SPDIF-Ein- und -Ausgang 0
- RTC mit externer CMOS-Batterie 0
- PCI-Express über PCI/104-Express-Stecker (Type 2, vier x1-Kanäle) 0
- PCI-Express Mini-Card-Stecker (optional, ein x1-Kanal) 0
- 0 16x GPIO
- 0 Versorgungsspannung 5V und 12V
- Format: 96 mm x 90 mm

#### 2.2 Spezifikationen und Dokumente

Für die Erstellung dieses Handbuchs bzw. als weiterführende technische Dokumentation wurden die folgenden Dokumente, Spezifikationen oder Internetseiten verwendet.

- PC/104<sup>™</sup>-Spezifikation Version 2.5 <u>www.pc104.org</u>
- PC/104-Plus<sup>™</sup>-Spezifikation Version 2.3 <u>www.pc104.org</u>
- PCI104-Express™-Spezifikation Version 1.1 <u>www.pc104.org</u>
- PCI-Express®-Mini-Card-Spezifikation Version 1.2 <u>www.pcisig.com</u>
- PCI-Spezifikation Version 2.3 bzw. 3.0 <u>www.pcisig.com</u>
- ACPI-Spezifikation Version 3.0 www.acpi.info
- ATA/ATAPI-Spezifikation Version 7 Rev. 1 <u>www.t13.org</u>
- USB-Spezifikationen <u>www.usb.org</u>
- SM-Bus-Spezifikation Version 2.0 <u>www.smbus.org</u>
- Intel®-Chipbeschreibungen Atom® Processor D2000 and N2000 Series <u>www.intel.com</u>
- Intel®-Chipbeschreibungen Intel® ICH9 Datasheet <u>www.intel.com</u>
- SMSC®-Chipbeschreibung SCH3114 Datasheet www.smsc.com
- Intel®-Chipbeschreibung 82567 Datasheet www.intel.com
- Intel®-Chipbeschreibung 82574L Datasheet www.intel.com
- IDT<sup>®</sup> Chipbeschreibung ICS9LPRS501SKLF Datasheet <u>www.idt.com</u>
- Realtek®-Chipbeschreibung ALC889 Datasheet www.realtek.com.tw

### 3 Anschlüsse

Auf den folgenden Seiten werden sämtliche Steckverbinder auf dem CB4058 beschrieben.

## 

Die verwendeten Kabel müssen für die meisten Schnittstellen bestimmten Anforderungen genügen. Für eine zuverlässige USB-2.0-Verbindung sind beispielsweise verdrillte und geschirmte Kabel notwendig. Einschränkungen bei der maximalen Kabellänge sind auch nicht selten. Sämtliche dieser schnittstellenspezifischen Erfordernisse sind den jeweiligen Spezifikationen zu entnehmen und entsprechend zu beachten.

#### 3.1 Steckerübersicht

In der folgenden Abbildung sind die Steckeranschlüsse auf der Bestückungsseite des CB4058-Boards zusammengefasst. Aus der Tabelle darunter kann die Funktion des jeweiligen Steckers entnommen werden, ebenso wie die Handbuchseite, auf der weitergehende Informationen zu diesem Anschluss nachgelesen werden können.

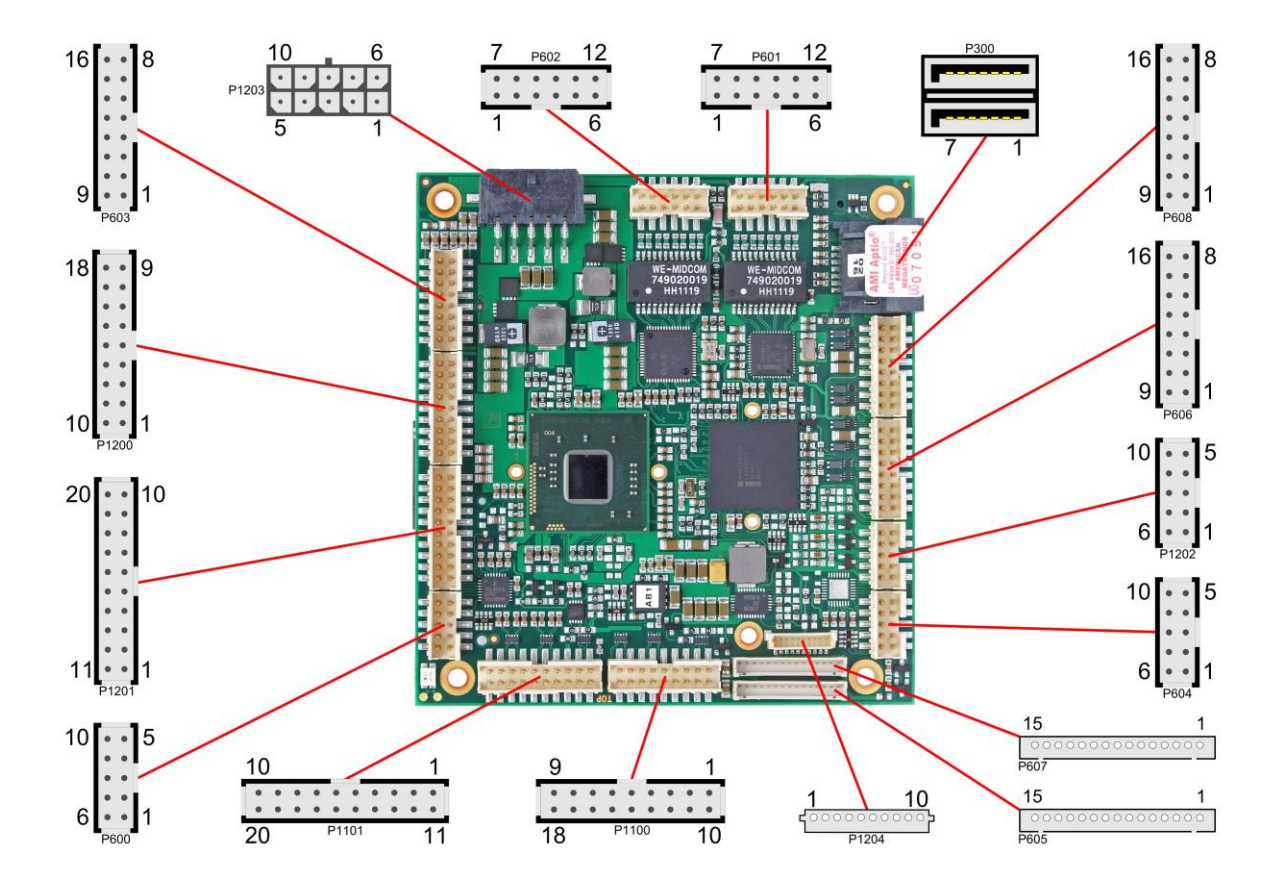

| Nummer    | Funktion                 | Seite    |
|-----------|--------------------------|----------|
| P300      | "SATA-Schnittstellen"    | Seite 33 |
| U400*     | "Speicher"               | Seite 18 |
| P600/P604 | "COM1 und COM2"          | Seite 34 |
| P601/P602 | "LAN"                    | Seite 32 |
| P603      | "Audio"                  | Seite 29 |
| P605/P607 | "LCD"                    | Seite 27 |
| P606/P608 | "USB"                    | Seite 30 |
| P1000*    | "PCI/104-Express-Bus"    | Seite 21 |
| P1001*    | "PCI-Express Mini-Card"  | Seite 23 |
| P1100     | "DVI/HDMI"               | Seite 24 |
| P1101     | "DisplayPort"            | Seite 25 |
| P1200     | "System/SM-Bus"          | Seite 17 |
| P1201     | "GPIO"                   | Seite 35 |
| P1202     | "VGA"                    | Seite 26 |
| P1203     | "Stromversorgung"        | Seite 16 |
| P1204     | "Überwachungsfunktionen" | Seite 36 |

\* nicht abgebildet (s. Unterseite des Boards)

#### 3.2 Stromversorgung

Der Anschluss für die Stromversorgung ist als 2x5-poliger Gehäusestecker (Molex PS 43045-10xx, passender Gegenstecker: Molex PS 43025-10xx) realisiert, über den 5V VCC/SVCC und 12V eingespeist werden. Auf eine Versorgung der 12V kann verzichtet werden, wenn keine angeschlossene Peripherie-Karte mit PCI- oder PCIe-Funktionalität diese Spannung benötigt.

## 🚹 Аснтинд

Das CB4058 verfügt über Sicherheitsvorkehrungen zum Schutz gegen Überhitzung. Unter anderem wird im Fall einer zu hohen Die-Temperatur am SM-Bus-Stecker das Signal PS\_ON# nicht mehr länger auf low gezogen, so dass ein angeschlossenes Netzteil die Stromversorgung unterbrechen kann. Damit das funktioniert, muss ein intelligentes Netzteil verwendet werden und PS\_ON# auch angeschlossen sein. Andernfalls wird die Stromversorgung nicht abgeschaltet und das Board kann im Überhitzungsfall beschädigt werden.

## i Hinweis

Da es sich um einen 90-Grad-Stecker handelt, orientiert sich das Steckersymbol in der Abbildung an dem, was man sieht, wenn man seitlich (und nicht von oben) auf das Board schaut.

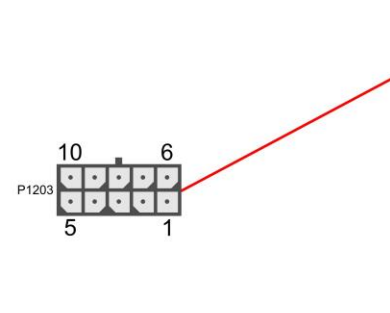

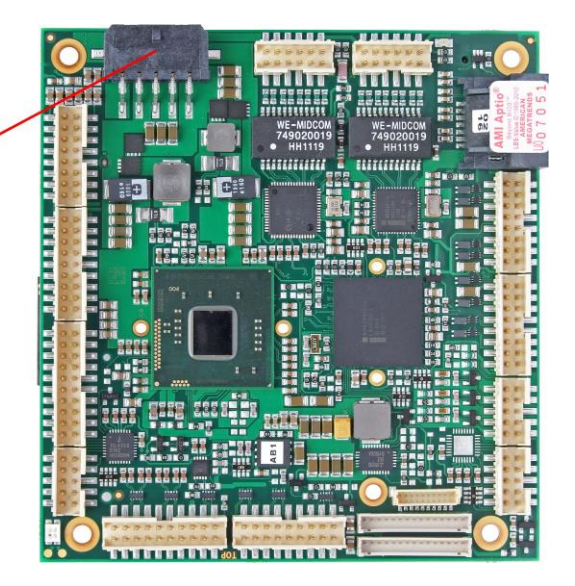

| <u> </u>     | _            |      |
|--------------|--------------|------|
| Pinheleauna  | Powerstecker | 225  |
| i inbologung |              | 270. |

| Beschreibung            | Name | Pin |    | Name | Beschreibung            |
|-------------------------|------|-----|----|------|-------------------------|
| Versorgungsspannung 12V | 12V  | 1   | 6  | 12V  | Versorgungsspannung 12V |
| Masse                   | GND  | 2   | 7  | GND  | Masse                   |
| Masse                   | GND  | 3   | 8  | SVCC | Standby-Versorgung 5V   |
| Masse                   | GND  | 4   | 9  | GND  | Masse                   |
| Versorgungsspannung 5V  | VCC  | 5   | 10 | VCC  | Versorgungsspannung 5V  |

#### 3.3 System/SM-Bus

Zum Anschluss systemtypischer Signale wie Tastatur, Maus und Lautsprecher steht ein 2x9poliger Wannenstecker zur Verfügung (FCI 98424-G52-18LF, passender Gegenstecker z.B. FCI 90311-018LF). Dieser führt außerdem SM-Bus-Signale heraus. Bezüglich des #PSON-Signals ist der Warnhinweis im Abschnitt "Stromversorgung" (Seite 16) zu beachten.

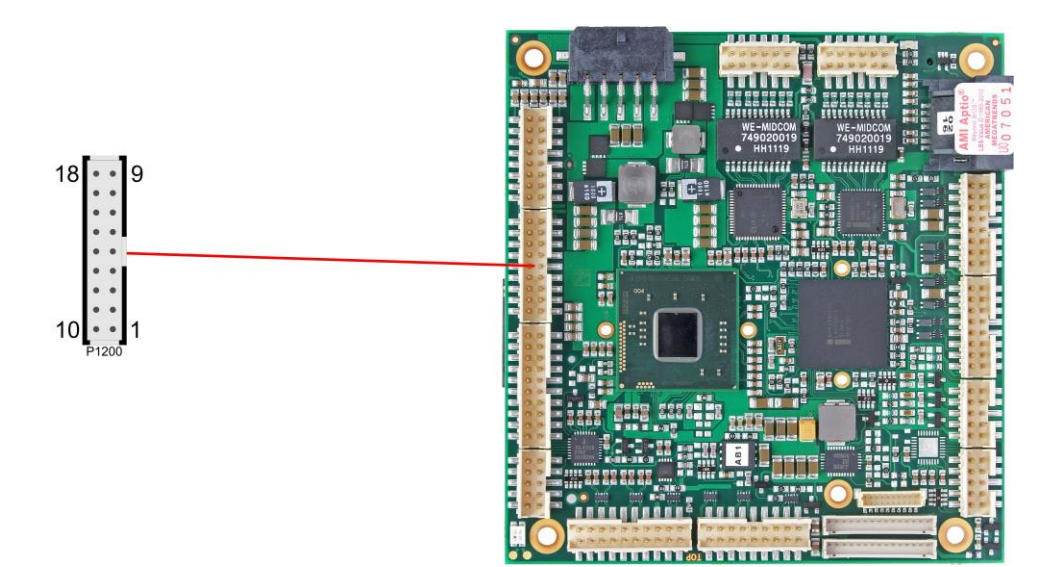

| Beschreibung     | Name    | Pin |    | Name      | Beschreibung             |
|------------------|---------|-----|----|-----------|--------------------------|
| Lautsprecher     | SPEAKER | 1   | 10 | GND       | Masse                    |
| Reset nach Masse | RSTBTN# | 2   | 11 | N/C       | Reserviert               |
| Tastatur Data    | KDAT    | 3   | 12 | KCLK      | Tastatur Clock           |
| Mouse Data       | MDAT    | 4   | 13 | MCLK      | Mouse Clock              |
| Batterie         | BATT    | 5   | 14 | VCC       | Versorgungsspannung 5V   |
| Power Supply On  | PS-ON#  | 6   | 15 | SMBCLK    | SMB Clock                |
| 3,3V Standby     | S3,3V   | 7   | 16 | SMBDAT    | SMB Data                 |
| Powerbutton      | PWRBTN# | 8   | 17 | SMBALERT# | SMB Alert                |
| Masse            | GND     | 9   | 18 | 3,3V      | Versorgungsspannung 3,3V |

#### 3.4 Speicher

Auf dem CB4058-Board kommen SO-DIMM204-Speichermodule (DDR3-800/1066), wie sie in Notebooks üblich sind, zum Einsatz. Der Steckplatz für das Speichermodul befindet sich an der Unterseite des Boards. Aus technischen und mechanischen Gründen ist es möglich, dass bestimmte Speichermodule nicht eingesetzt werden können. Informieren Sie sich bei Ihrem Distributor über die empfohlenen Speichermodule.

Mit derzeit erhältlichen SO-DIMM-Modulen ist ein Speicherausbau bis 2 GByte möglich. Alle Timingparameter für die unterschiedlichen Fabrikate und Ausbaustufen werden durch das BIOS automatisch eingestellt.

## i HINWEIS

Es ist nicht erforderlich, dass die angegebene Speicherfrequenz der Speichermodule exakt mit der Speicherfrequenz des Boards übereinstimmt. Das System wählt automatisch die schnellste verfügbare Frequenz. Um optimale Performance zu erreichen, sollte dennoch darauf geachtet werden, dass die Frequenz der Speichermodule nicht niedriger ist als die angegebene Speicherfrequenz des Motherboards.

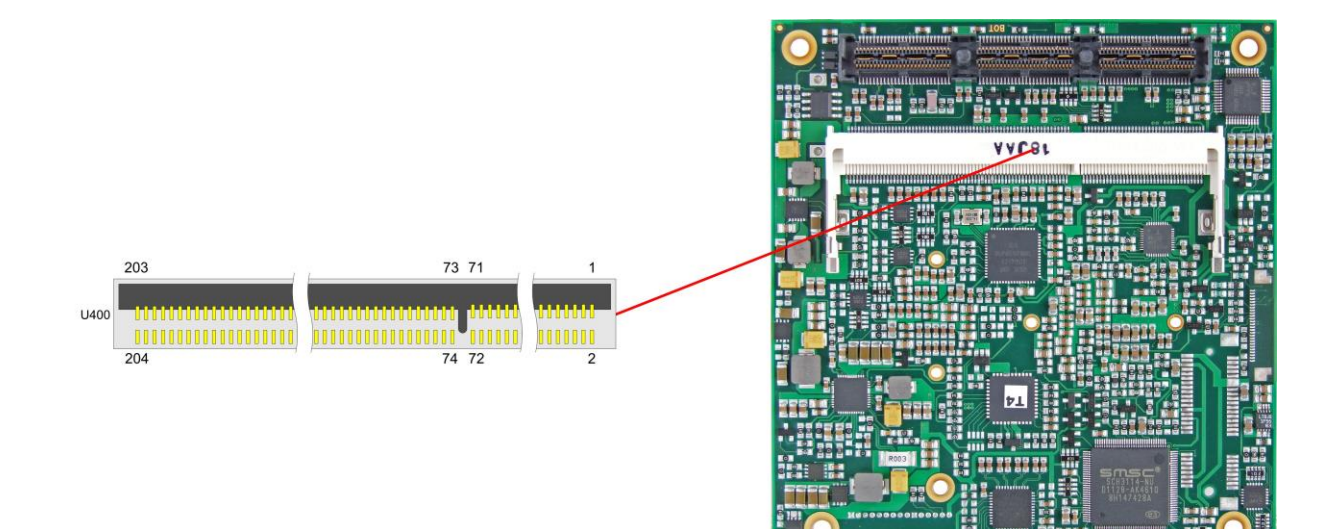

| Beschreibung            | Name   | Pin |    | Name   | Beschreibung    |
|-------------------------|--------|-----|----|--------|-----------------|
| Referenzspannung Memory | REF-DQ | 1   | 2  | GND    | Masse           |
| Masse                   | GND    | 3   | 4  | DQ4    | Datenleitung 4  |
| Datenleitung 0          | DQ0    | 5   | 6  | DQ5    | Datenleitung 5  |
| Datenleitung 1          | DQ1    | 7   | 8  | GND    | Masse           |
| Masse                   | GND    | 9   | 10 | DQS0#  | Data Strobe 0 - |
| Data Mask 0             | DM0    | 11  | 12 | DQS0   | Data Strobe 0 + |
| Masse                   | GND    | 13  | 14 | GND    | Masse           |
| Datenleitung 2          | DQ2    | 15  | 16 | DQ6    | Datenleitung 6  |
| Datenleitung 3          | DQ3    | 17  | 18 | DQ7    | Datenleitung 7  |
| Masse                   | GND    | 19  | 20 | GND    | Masse           |
| Datenleitung 8          | DQ8    | 21  | 22 | DQ12   | Datenleitung 12 |
| Datenleitung 9          | DQ9    | 23  | 24 | DQ13   | Datenleitung 13 |
| Masse                   | GND    | 25  | 26 | GND    | Masse           |
| Data Strobe 1 -         | DQS1#  | 27  | 28 | DM1    | Data Mask 1     |
| Data Strobe 1 +         | DQS1   | 29  | 30 | RESET# | Reset           |
| Masse                   | GND    | 31  | 32 | GND    | Masse           |

| Beschreibung                     | Name    | P   | in  | Name   | Beschreibung             |
|----------------------------------|---------|-----|-----|--------|--------------------------|
| Datenleitung 10                  | DQ10    | 33  | 34  | DQ14   | Datenleitung 14          |
| Datenleitung 11                  | DQ11    | 35  | 36  | DQ15   | Datenleitung 15          |
| Masse                            | GND     | 37  | 38  | GND    | Masse                    |
| Datenleitung 16                  | DQ16    | 39  | 40  | DQ20   | Datenleitung 20          |
| Datenleitung 17                  | DQ17    | 41  | 42  | DQ21   | Datenleitung 21          |
| Masse                            | GND     | 43  | 44  | GND    | Masse                    |
| Data Strobe 2 -                  | DQS2#   | 45  | 46  | DM2    | Data Mask 2              |
| Data Strobe 2 +                  | DQS2    | 47  | 48  | GND    | Masse                    |
| Masse                            | GND     | 49  | 50  | DQ22   | Datenleitung 22          |
| Datenleitung 18                  | DQ18    | 51  | 52  | DQ23   | Datenleitung 23          |
| Datenleitung 19                  | DQ19    | 53  | 54  | GND    | Masse                    |
| Masse                            | GND     | 55  | 56  | DQ28   | Datenleitung 28          |
| Datenleitung 24                  | DQ24    | 57  | 58  | DQ29   | Datenleitung 29          |
| Datenleitung 25                  | DQ25    | 59  | 60  | GND    | Masse                    |
| Masse                            | GND     | 61  | 62  | DQS3#  | Data Strobe 3 -          |
| Data Mask 3                      | DQM3    | 63  | 64  | DQS3   | Data Strobe 3 +          |
| Masse                            | GND     | 65  | 66  | GND    | Masse                    |
| Datenleitung 26                  | DQ26    | 67  | 68  | DQ30   | Datenleitung 30          |
| Datenleitung 27                  | DQ27    | 69  | 70  | DQ31   | Datenleitung 31          |
| Masse                            | GND     | 71  | 72  | GND    | Masse                    |
| Clock Enables 0                  | CKE0    | 73  | 74  | CKE1   | Clock Enables 1          |
| Versorgungsspannung 1,5V         | 1,5V    | 75  | 76  | 1,5V   | Versorgungsspannung 1,5V |
| Reserviert                       | N/C     | 77  | 78  | (A15)  | Reserviert               |
| SDRAM Bank 2                     | BA2     | 79  | 80  | A14    | Adressleitung 14         |
| Versorgungsspannung 1,5V         | 1,5V    | 81  | 82  | 1,5V   | Versorgungsspannung 1,5V |
| Adressleitung 12 (Burst<br>Chop) | A12/BC# | 83  | 84  | A11    | Adressleitung 11         |
| Adressleitung 9                  | A9      | 85  | 86  | A7     | Adressleitung 7          |
| Versorgungsspannung 1,5V         | 1,5V    | 87  | 88  | 1,5V   | Versorgungsspannung 1,5V |
| Adressleitung 8                  | A8      | 89  | 90  | A6     | Adressleitung 6          |
| Adressleitung 5                  | A5      | 91  | 92  | A4     | Adressleitung 4          |
| Versorgungsspannung 1,5V         | 1,5V    | 93  | 94  | 1,5V   | Versorgungsspannung 1,5V |
| Adressleitung 3                  | A3      | 95  | 96  | A2     | Adressleitung 2          |
| Adressleitung 1                  | A1      | 97  | 98  | A0     | Adressleitung 0          |
| Versorgungsspannung 1,5V         | 1,5V    | 99  | 100 | 1,5V   | Versorgungsspannung 1,5V |
| Clock 0 +                        | CK0     | 101 | 102 | CK1    | Clock 1 +                |
| Clock 0 -                        | CK0#    | 103 | 104 | CK1#   | Clock 1 -                |
| Versorgungsspannung 1,5V         | 1,5V    | 105 | 106 | 1,5V   | Versorgungsspannung 1,5V |
| Adressleitung 10                 | A10/AP  | 107 | 108 | BA1    | SDRAM Bank 1             |
| (Autoprecharge)                  |         |     |     |        |                          |
| SDRAM Bank 0                     | BA0     | 109 | 110 | RAS#   | Row Address Strobe       |
| Versorgungsspannung 1,5V         | 1,5V    | 111 | 112 | 1,5V   | Versorgungsspannung 1,5V |
| Write Enable                     | WE#     | 113 | 114 | S0#    | Chip Select 0            |
| Column Address Strobe            | CAS#    | 115 | 116 | ODT0   | On Die Termination 0     |
| Versorgungsspannung 1,5V         | 1,5V    | 117 | 118 | 1,5V   | Versorgungsspannung 1,5V |
| Adressleitung 13                 | A13     | 119 | 120 | ODT1   | On Die Termination 1     |
| Chip Select 1                    | S1#     | 121 | 122 | N/C    | Reserviert               |
| Versorgungsspannung 1,5V         | 1,5V    | 123 | 124 | 1,5V   | Versorgungsspannung 1,5V |
| Reserviert                       | (TEST)  | 125 | 126 | REF-CA | Referenzspannung         |
| Masse                            | GND     | 127 | 128 | GND    | Masse                    |
| Datenleitung 32                  | DQ32    | 129 | 130 | DQ36   | Datenleitung 36          |
| Datenleitung 33                  | DQ33    | 131 | 132 | DQ37   | Datenleitung 37          |
| Masse                            | GND     | 133 | 134 | GND    | Masse                    |
| Data Strobe 4 -                  | DQS4#   | 135 | 136 | DQM4   | Data Mask 4              |
| Data Strobe 4 +                  | DQS4    | 137 | 138 | GND    | Masse                    |

#### Kapitel: Anschlüsse

| Beschreibung             | Name  | P   | Pin | Name   | Beschreibung          |
|--------------------------|-------|-----|-----|--------|-----------------------|
| Masse                    | GND   | 139 | 140 | DQ38   | Datenleitung 38       |
| Datenleitung 34          | DQ34  | 141 | 142 | DQ39   | Datenleitung 39       |
| Datenleitung 35          | DQ35  | 143 | 144 | GND    | Masse                 |
| Masse                    | GND   | 145 | 146 | DQ44   | Datenleitung 44       |
| Datenleitung 40          | DQ40  | 147 | 148 | DQ45   | Datenleitung 45       |
| Datenleitung 41          | DQ41  | 149 | 150 | GND    | Masse                 |
| Masse                    | GND   | 151 | 152 | DQS5#  | Data Strobe 5 -       |
| Data Mask 5              | DQM5  | 153 | 154 | DQS5   | Data Strobe 5 +       |
| Masse                    | GND   | 155 | 156 | GND    | Masse                 |
| Datenleitung 42          | DQ42  | 157 | 158 | DQ46   | Datenleitung 46       |
| Datenleitung 43          | DQ43  | 159 | 160 | DQ47   | Datenleitung 47       |
| Masse                    | GND   | 161 | 162 | GND    | Masse                 |
| Datenleitung 48          | DQ48  | 163 | 164 | DQ52   | Datenleitung 52       |
| Datenleitung 49          | DQ49  | 165 | 166 | DQ53   | Datenleitung 53       |
| Masse                    | GND   | 167 | 168 | GND    | Masse                 |
| Data Strobe 6 -          | DQS6# | 169 | 170 | DQM6   | Data Mask 6           |
| Data Strobe 6            | DQS6  | 171 | 172 | GND    | Masse                 |
| Masse                    | GND   | 173 | 174 | DQ54   | Datenleitung 54       |
| Datenleitung 50          | DQ50  | 175 | 176 | DQ55   | Datenleitung 55       |
| Datenleitung 51          | DQ51  | 177 | 178 | GND    | Masse                 |
| Masse                    | GND   | 179 | 180 | DQ60   | Datenleitung 60       |
| Datenleitung 56          | DQ56  | 181 | 182 | DQ61   | Datenleitung 61       |
| Datenleitung 57          | DQ57  | 183 | 184 | GND    | Masse                 |
| Masse                    | GND   | 185 | 186 | DQS7#  | Data Strobe 7 -       |
| Data Mask 7              | DQM7  | 187 | 188 | DQS7   | Data Strobe 7 +       |
| Masse                    | GND   | 189 | 190 | GND    | Masse                 |
| Datenleitung 58          | DQ58  | 191 | 192 | DQ62   | Datenleitung 62       |
| Datenleitung 59          | DQ59  | 193 | 194 | DQ63   | Datenleitung 63       |
| Masse                    | GND   | 195 | 196 | GND    | Masse                 |
| SPD-Adresse 0            | SA0   | 197 | 198 | EVENT# | Event                 |
| Versorgungsspannung 3,3V | 3,3V  | 199 | 200 | SDA    | SMBus Data            |
| SPD-Adresse 1            | SA1   | 201 | 202 | SCL    | SMBus Clock           |
| Terminierungsspannung    | VTT   | 203 | 204 | VTT    | Terminierungsspannung |

#### 3.5 PCI/104-Express-Bus

Erweiterungsmodule nach dem PCI-Express-Standard können über den PCI/104-Express™-Stecker angeschlossen werden. Es handelt sich dabei um einen "Type 2"-Stecker, wobei nur die Signale verbunden sind, die der Chipsatz auch unterstützt. "Stacking Error"-Funktionalität ist verfügbar. Weitere Einzelheiten sind der PCI/104-Express™-Spezifikation (v2.01) zu entnehmen.

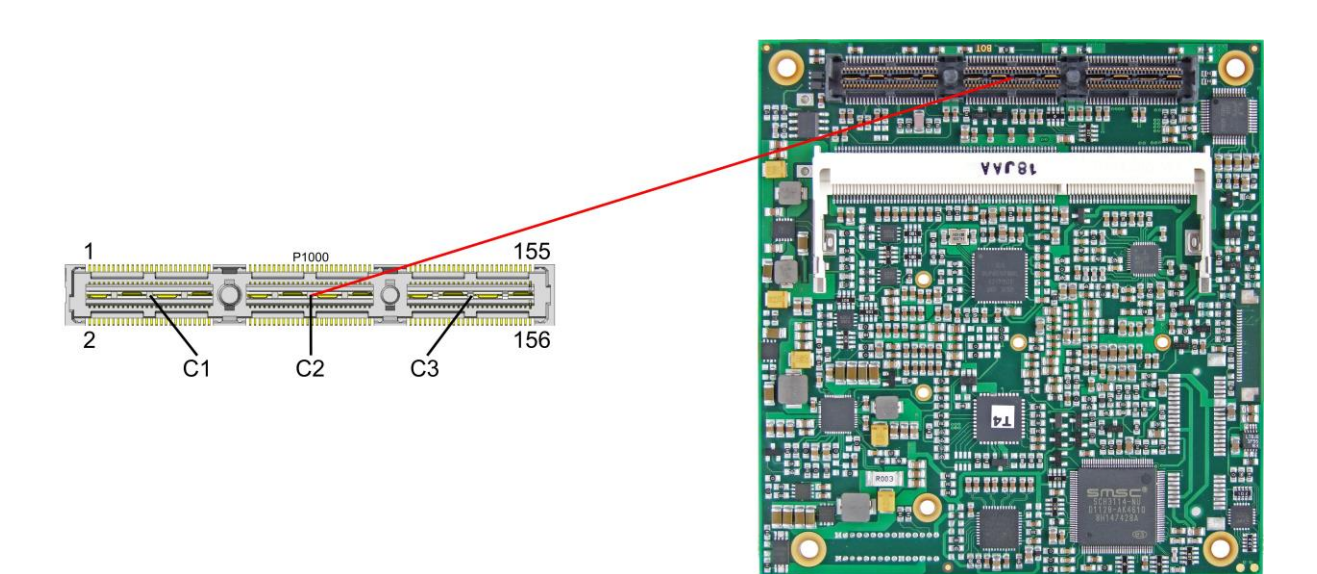

#### Pinbelegung PCI104-Express-Stecker (Type 2):

| Beschreibung             | Name Pin |    | Name | Beschreibung |                          |
|--------------------------|----------|----|------|--------------|--------------------------|
| USB Overcurrent          | USBOC#   | 1  | 2    | PERST#       | PCIe Reset               |
| Versorgungsspannung 3,3V | 3,3V     | 3  | 4    | 3,3V         | Versorgungsspannung 3,3V |
| USB11 plus               | USB11    | 5  | 6    | USB10        | USB10 plus               |
| USB11 minus              | USB11#   | 7  | 8    | USB10#       | USB10 minus              |
| Masse                    | GND      | 9  | 10   | GND          | Masse                    |
| Transmit Lane 2 +        | PET2     | 11 | 12   | PET1         | Transmit Lane 1 +        |
| Transmit Lane 2 -        | PET2#    | 13 | 14   | PET1#        | Transmit Lane 1 -        |
| Masse                    | GND      | 15 | 16   | GND          | Masse                    |
| Transmit Lane 3 +        | PET3     | 17 | 18   | PET4         | Transmit Lane 4 +        |
| Transmit Lane 3 -        | PET3#    | 19 | 20   | PET4#        | Transmit Lane 4 -        |
| Masse                    | GND      | 21 | 22   | GND          | Masse                    |
| Receive Lane 2 +         | PER2     | 23 | 24   | PER1         | Receive Lane 1 +         |
| Receive Lane 2 -         | PER2#    | 25 | 26   | PER1#        | Receive Lane 1 -         |
| Masse                    | GND      | 27 | 28   | GND          | Masse                    |
| Receive Lane 3 +         | PER3     | 29 | 30   | PER4         | Receive Lane 4 +         |
| Receive Lane 3 -         | PER3#    | 31 | 32   | PER4#        | Receive Lane 4 -         |
| Masse                    | GND      | 33 | 34   | GND          | Masse                    |
| Clock Slot 1 +           | PECLK1   | 35 | 36   | PECLK0       | Clock Slot 0 +           |
| Clock Slot 1 -           | PECLK1#  | 37 | 38   | PECLK0#      | Clock Slot 0 -           |
| Standby-Versorgung 5V    | SVCC     | 39 | 40   | SVCC         | Standby-Versorgung 5V    |
| Clock Slot 2 +           | PECLK2   | 41 | 42   | PECLK3       | Clock Slot 3 +           |
| Clock Slot 2 -           | PECLK2#  | 43 | 44   | PECLK3#      | Clock Slot 3 -           |
| CPU Direction            | CPU_DIR  | 45 | 46   | PWRGOOD      | Powergood                |
| SMBus Data               | SMBDAT   | 47 | 48   | N/C          | Reserviert               |
| SMBus Clock              | SMBCLK   | 49 | 50   | N/C          | Reserviert               |
| SMBus Alert              | SMBALERT | 51 | 52   | PSON#        | Netzteil an              |
| Link Reactivation        | PEWAKE#  | 53 | 54   | ST1-ERR#     | Stacking Error 1         |

#### Kapitel: Anschlüsse

| Beschreibung            | Name      | Р   | in  | Name      | Beschreibung     |
|-------------------------|-----------|-----|-----|-----------|------------------|
| Masse                   | GND       | 55  | 56  | GND       | Masse            |
| Reserviert              | N/C       | 57  | 58  | N/C       | Reserviert       |
| Reserviert              | N/C       | 59  | 60  | N/C       | Reserviert       |
| Masse                   | GND       | 61  | 62  | GND       | Masse            |
| Reserviert              | N/C       | 63  | 64  | N/C       | Reserviert       |
| Reserviert              | N/C       | 65  | 66  | N/C       | Reserviert       |
| Masse                   | GND       | 67  | 68  | GND       | Masse            |
| Reserviert              | N/C       | 69  | 70  | N/C       | Reserviert       |
| Reserviert              | N/C       | 71  | 72  | N/C       | Reserviert       |
| Masse                   | GND       | 73  | 74  | GND       | Masse            |
| Reserviert              | N/C       | 75  | 76  | N/C       | Reserviert       |
| Reserviert              | N/C       | 77  | 78  | N/C       | Reserviert       |
| Masse                   | GND       | 79  | 80  | GND       | Masse            |
| SATA5 Transmit +        | SATA5TX   | 81  | 82  | SATA4TX   | SATA4 Transmit + |
| SATA5 Transmit -        | SATA5TX#  | 83  | 84  | SATA4TX#  | SATA4 Transmit - |
| Masse                   | GND       | 85  | 86  | GND       | Masse            |
| Reserviert              | N/C       | 87  | 88  | N/C       | Reserviert       |
| Reserviert              | N/C       | 89  | 90  | N/C       | Reserviert       |
| Masse                   | GND       | 91  | 92  | GND       | Masse            |
| Reserviert              | N/C       | 93  | 94  | N/C       | Reserviert       |
| Reserviert              | N/C       | 95  | 96  | N/C       | Reserviert       |
| Masse                   | GND       | 97  | 98  | GND       | Masse            |
| SATA5 Detect            | SATADET5# | 99  | 100 | SATADET4# | SATA4 Detect     |
| SATA5 Power             | SATAPW5#  | 101 | 102 | SATAPW4#  | SATA4 Power      |
| Masse                   | GND       | 103 | 104 | GND       | Masse            |
| Stacking Error 2        | ST2-ERR#  | 105 | 106 | PCLKPCIE  | PCI Clock        |
| Masse                   | GND       | 107 | 108 | GND       | Masse            |
| Reserviert              | N/C       | 109 | 110 | N/C       | Reserviert       |
| Reserviert              | N/C       | 111 | 112 | N/C       | Reserviert       |
| Masse                   | GND       | 113 | 114 | GND       | Masse            |
| Reserviert              | N/C       | 115 | 116 | N/C       | Reserviert       |
| Reserviert              | N/C       | 117 | 118 | N/C       | Reserviert       |
| Masse                   | GND       | 119 | 120 | GND       | Masse            |
| Reserviert              | N/C       | 121 | 122 | N/C       | Reserviert       |
| Reserviert              | N/C       | 123 | 124 | N/C       | Reserviert       |
| Masse                   | GND       | 125 | 126 | GND       | Masse            |
| Reserviert              | N/C       | 127 | 128 | N/C       | Reserviert       |
| Reserviert              | N/C       | 129 | 130 | N/C       | Reserviert       |
| Masse                   | GND       | 131 | 132 | GND       | Masse            |
| SATA5 Receive +         | SATA5RX   | 133 | 134 | SATA4RX   | SATA4 Receive +  |
| SATA5 Receive -         | SATA5RX#  | 135 | 136 | SATA4RX#  | SATA4 Receive -  |
| Masse                   | GND       | 137 | 138 | GND       | Masse            |
| Reserviert              | N/C       | 139 | 140 | N/C       | Reserviert       |
| Reserviert              | N/C       | 141 | 142 | N/C       | Reserviert       |
| Masse                   | GND       | 143 | 144 | GND       | Masse            |
| LPC Address/Data 0      | PELAD0    | 145 | 146 | PEDRQ#    | LPC DMA Request  |
| LPC Address/Data 1      | PELAD1    | 147 | 148 | PESIRQ#   | LPC Serial IRQ   |
| Masse                   | GND       | 149 | 150 | GND       | Masse            |
| LPC Address/Data 2      | PELAD2    | 151 | 152 | PEFRAME#  | LPC Frame        |
| LPC Address/Data 3      | PELAD3    | 153 | 154 | RTCBATT   | Batterie 3,3V    |
| Masse                   | GND       | 155 | 156 | GND       | Masse            |
| Versorgungsspannung 5V  | VCC       | C1  |     |           |                  |
| Versorgungsspannung 5V  | VCC       | C2  |     |           |                  |
| Versorgungsspannung 12V | 12V       | C3  |     |           |                  |

#### 3.6 PCI-Express Mini-Card

Optional kann das CB4058 mit einem PCI-Express-Mini-Card-Stecker ausgestattet werden, über den entsprechende Peripherie-Karten (z.B. Wi-FI, SSD) angeschlossen werden können.

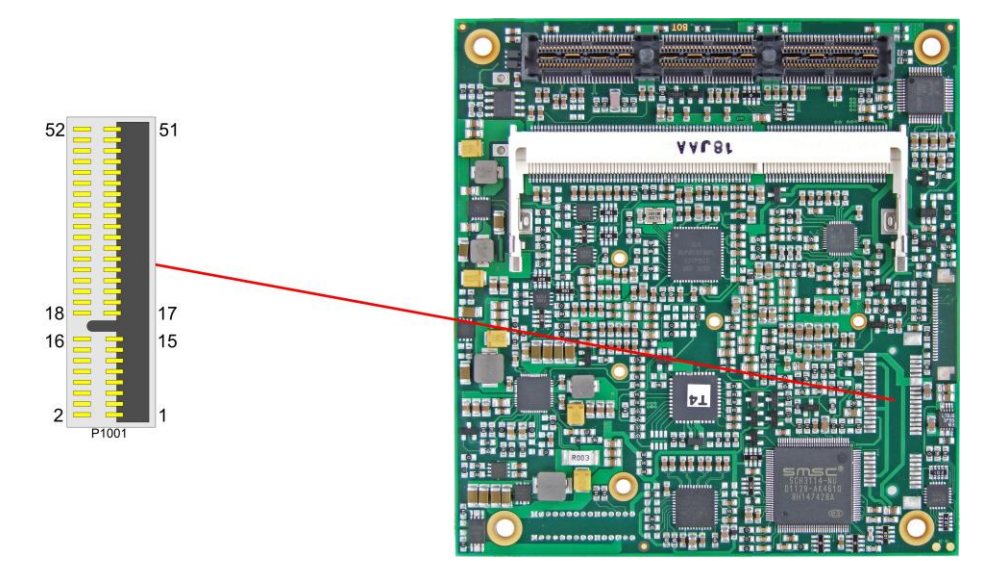

| Beschreibung            | Name      | Р  | in | Name      | Beschreibung             |
|-------------------------|-----------|----|----|-----------|--------------------------|
| PCIe Wake               | PEWAKE#   | 1  | 2  | S3.3V     | Standby-Versorgung 3,3V  |
| Reserviert              | N/C       | 3  | 4  | GND       | Masse                    |
| Reserviert              | N/C       | 5  | 6  | 1.5V      | Versorgungsspannung 1,5V |
| Clock Enable            | PEMCLKen# | 7  | 8  | N/C       | Reserviert               |
| Masse                   | GND       | 9  | 10 | N/C       | Reserviert               |
| Clock -                 | PECLKMC#  | 11 | 12 | N/C       | Reserviert               |
| Clock +                 | PECLKMC   | 13 | 14 | N/C       | Reserviert               |
| Masse                   | GND       | 15 | 16 | N/C       | Reserviert               |
| Reserviert              | N/C       | 17 | 18 | GND       | Masse                    |
| Reserviert              | N/C       | 19 | 20 | WDISABLE# | Wireless Disable         |
| Masse                   | GND       | 21 | 22 | PERST#    | PCIe Reset               |
| PCIe Receive -          | PERMC#    | 23 | 24 | S3.3V     | Standby-Versorgung 3,3V  |
| PCIe Receive +          | PERMC     | 25 | 26 | GND       | Masse                    |
| Masse                   | GND       | 27 | 28 | 1.5V      | Versorgungsspannung 1,5V |
| Masse                   | GND       | 29 | 30 | SMB-CLK   | SM-Bus Clock             |
| PCIe Transmit -         | PETMC#    | 31 | 32 | SMB-DAT   | SM-Bus Data              |
| PCIe Transmit +         | PETMC     | 33 | 34 | GND       | Masse                    |
| Masse                   | GND       | 35 | 36 | USBMC#    | USB -                    |
| Masse                   | GND       | 37 | 38 | USBMC     | USB +                    |
| Standby-Versorgung 3,3V | S3.3V     | 39 | 40 | GND       | Masse                    |
| Standby-Versorgung 3,3V | S3.3V     | 41 | 42 | N/C       | Reserviert               |
| Masse                   | GND       | 43 | 44 | N/C       | Reserviert               |
| Reserviert              | N/C       | 45 | 46 | N/C       | Reserviert               |
| Reserviert              | N/C       | 47 | 48 | 1.5V      | Versorgungsspannung 1,5V |
| Reserviert              | N/C       | 49 | 50 | GND       | Masse                    |
| Reserviert              | N/C       | 51 | 52 | S3.3V     | Standby-Versorgung 3,3V  |

#### 3.7 DVI/HDMI

Das CB4058 verfügt über einen DVI/HDMI-Anschluss, der als 2x9poliger Wannenstecker realisiert ist (FCI 98424-G52-18LF, passender Gegenstecker z.B. FCI 90311-018LF).

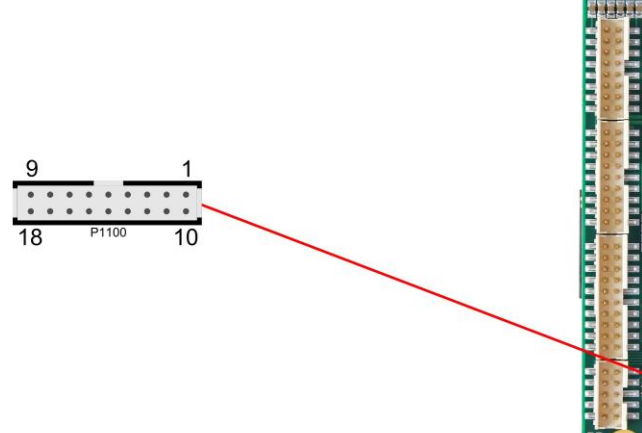

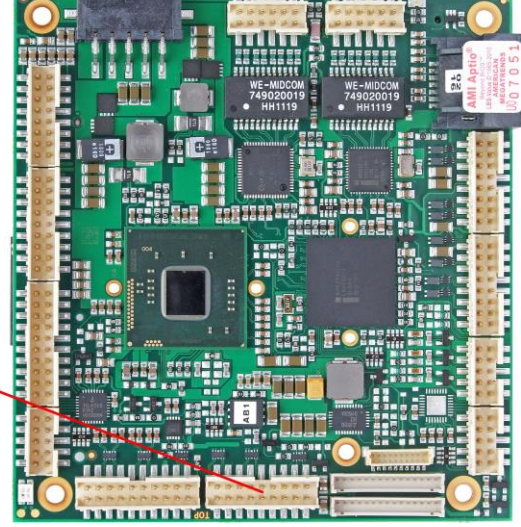

Pinbelegung 2x9-Wannenstecker DVI/HDMI:

| Beschreibung             | Name     | Pin |    | Name      | Beschreibung    |
|--------------------------|----------|-----|----|-----------|-----------------|
| HDMI Panel angeschlossen | HPD_SINK | 1   | 10 | N/C       | Reserviert      |
| SMBus Clock (DDC)        | SCL_SINK | 2   | 11 | SDA_SINK  | SMBus Dat (DDC) |
| Versorgungsspannung 5V   | VCC      | 3   | 12 | GND       | Masse           |
| Masse                    | GND      | 4   | 13 | TMDS_CLK# | DVI Clock -     |
| DVI Data 0 -             | TMDS_D0# | 5   | 14 | TMDS_CLK  | DVI Clock +     |
| DVI Data 0 +             | TMDS_D0  | 6   | 15 | GND       | Masse           |
| Masse                    | GND      | 7   | 16 | TMDS_D1#  | DVI Data 1 -    |
| DVI Data 2 -             | TMDS_D2# | 8   | 17 | TMDS_D1   | DVI Data 1 +    |
| DVI Data 2 +             | TMDS_D2  | 9   | 18 | GND       | Masse           |

#### 3.8 DisplayPort

Das CB4058 verfügt über einen DisplayPort-Anschluss, der als 2x10poliger Wannenstecker realisiert ist (TFM-110-02-S-D-WT, passender Gegenstecker z.B. FCI 90311-020LF). Der Anschluss kann auch als HDMI/DVI-Interface betrieben werden. Dazu muss Pin 11 mit 3,3V verbunden werden (z.B. Pin 3).

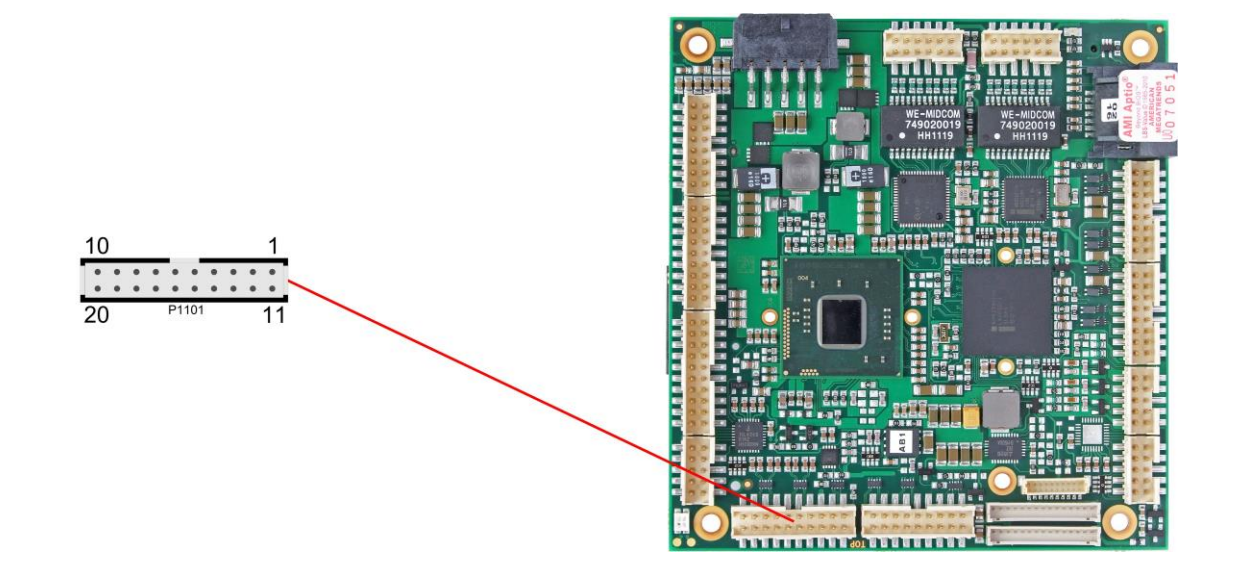

Pinbelegung des DisplayPort-Steckers:

| Beschreibung             | Name  | Pin |    | Name   | Beschreibung         |
|--------------------------|-------|-----|----|--------|----------------------|
| Hotplug Detect           | DPHPD | 1   | 11 | HDMIEN | HDMI Enable          |
| Displayport Aux +        | DPAUX | 2   | 12 | DPAUX# | Displayport Aux -    |
| Versorgungsspannung 3,3V | 3.3V  | 3   | 13 | GND    | Masse                |
| Masse                    | GND   | 4   | 14 | DPL3#  | Displayport Lane 3 - |
| Displayport Lane 2 -     | DPL2# | 5   | 15 | DPL3   | Displayport Lane 3 + |
| Displayport Lane 2 +     | DPL2  | 6   | 16 | GND    | Masse                |
| Masse                    | GND   | 7   | 17 | DPL1#  | Displayport Lane 1 - |
| Displayport Lane 0 -     | DPL0# | 8   | 18 | DPL1   | Displayport Lane 1 + |
| Displayport Lane 0 +     | DPL0  | 9   | 19 | GND    | Masse                |
| Reserviert               | N/C   | 10  | 20 | GND    | Masse                |

#### 3.9 VGA

Ein Standard-VGA-Monitor kann über einen 2x5poligen Wannenstecker (FCI 98424-G52-10LF, passender Gegenstecker z.B. FCI 90311-010LF) angeschlossen werden. Diese Schnittstelle ermöglicht auch eine Kommunikation über den I2C-Bus.

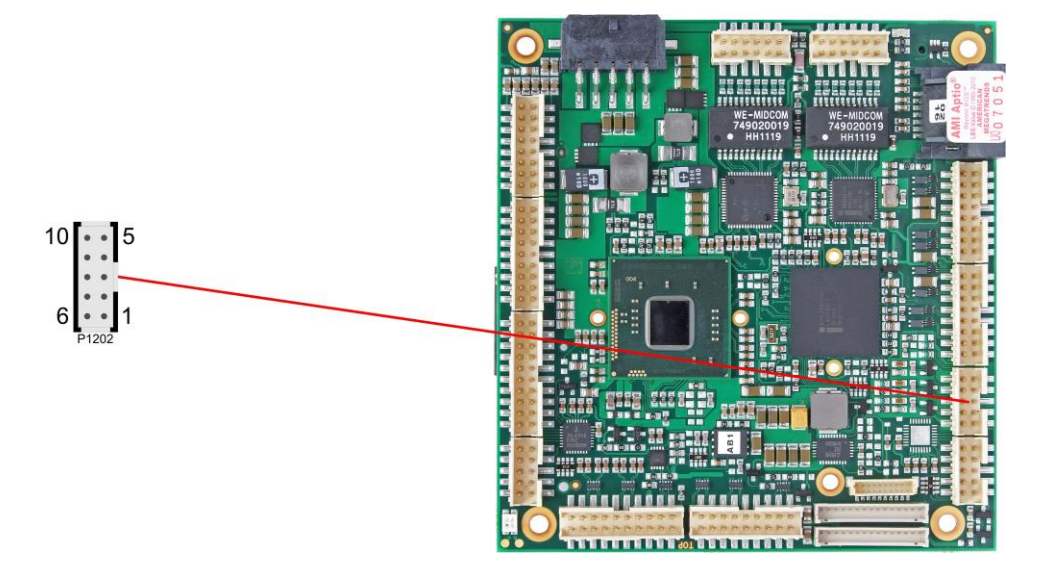

| Beschreibung        | Name  | Pin |    | Name | Beschreibung |
|---------------------|-------|-----|----|------|--------------|
| Analog Rot          | RED   | 1   | 6  | GND  | Masse        |
| Analog Grün         | GREEN | 2   | 7  | DDDA | DD Data      |
| Analog Blau         | BLUE  | 3   | 8  | DDCK | DD Clock     |
| Vertikaler Impuls   | VSYNC | 4   | 9  | GND  | Masse        |
| Horizontaler Impuls | HSYNC | 5   | 10 | GND  | Masse        |

#### 3.10 LCD

Das LCD wird über zwei 15-polige Folienstecker angeschlossen (Hirose DF13-15P-1.25DSA, passender Gegenstecker: DF13-15S-xxx). Die Spannungsversorgung des Displays erfolgt ebenfalls über diese Stecker. Das Board ermöglicht den direkten Anschluss von Displays mit LVDS-Interface. Zum Anschluss von TFT-Displays mit digitalem Interface wird ein LVDS-Receiver benötigt. Erkundigen Sie sich dazu bei Ihrem Distributor. Der Anschluss von DSTN-Displays ist nicht möglich.

Das LVDS-Interface kann LVDS-Displays mit einer maximalen Farbtiefe von 18 Bit und einem Pixel pro Clockcycle ansteuern. Der zweite Stecker wird nur benötigt, wenn die EDID-Daten des Displays ausgewertet werden sollen.

Die unterschiedlichen LCD's werden über das BIOS-Setup eingestellt. Fragen Sie bei Ihrem Distributor nach einen geeigneten Kabel für Ihr Display.

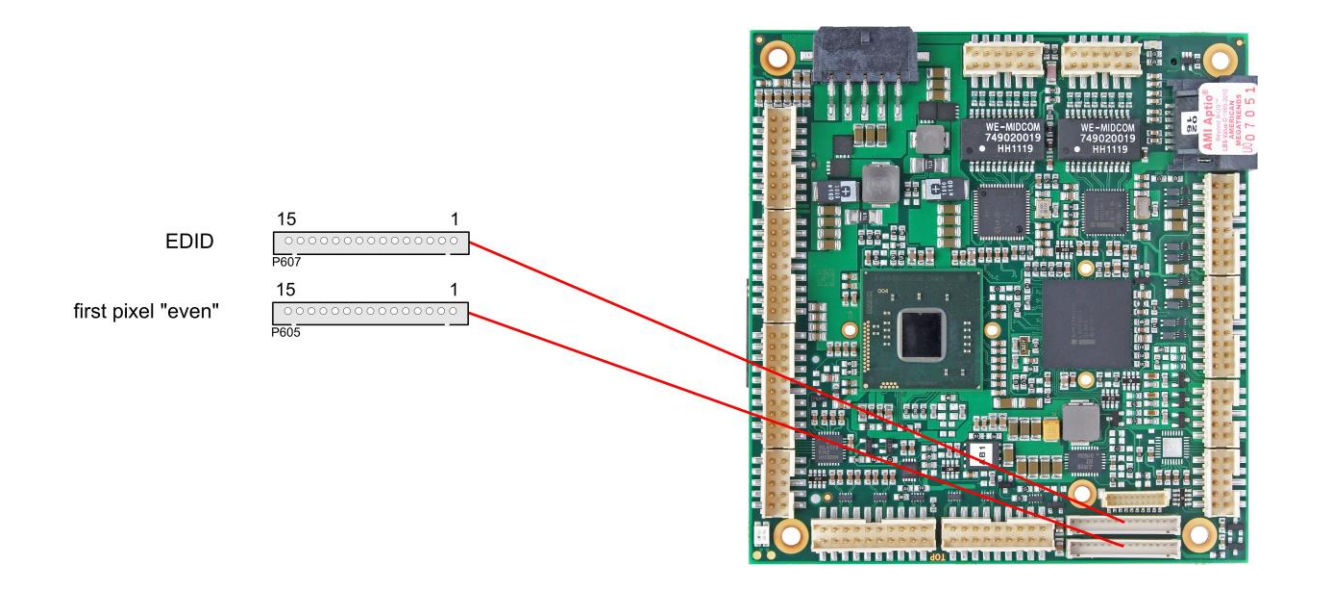

Die folgende Tabelle zeigt die Pinbelegung für das erste Pixel "even".

| Pin | Name    | Beschreibung                 |
|-----|---------|------------------------------|
| 1   | GND     | Masse                        |
| 2   | GND     | Masse                        |
| 3   | TXO00#  | LVDS even Data 0 -           |
| 4   | TXO00   | LVDS even Data 0 +           |
| 5   | TXO01#  | LVDS even Data 1 -           |
| 6   | TXO01   | LVDS even Data 1 +           |
| 7   | TXO02#  | LVDS even Data 2 -           |
| 8   | TXO02   | LVDS even Data 2 +           |
| 9   | TXO0C#  | LVDS even Clock -            |
| 10  | TXO0C   | LVDS even Clock +            |
| 11  | N/C     | Reserviert                   |
| 12  | N/C     | Reserviert                   |
| 13  | BL_VCC  | Geschaltete 5V für Backlight |
| 14  | FP_3,3V | Geschaltete 3,3V für Display |
| 15  | FP_3,3V | Geschaltete 3,3V für Display |

Die folgende Tabelle zeigt die Pinbelegung für den zweiten Stecker. Dieser Stecker wird nicht benötigt, wenn das Display ohne Auswertung der EDID-Daten betrieben werden soll.

| Pin | Name    | Beschreibung       |
|-----|---------|--------------------|
| 1   | GND     | Masse              |
| 2   | GND     | Masse              |
| 3   | N/C     | Reserviert         |
| 4   | N/C     | Reserviert         |
| 5   | N/C     | Reserviert         |
| 6   | N/C     | Reserviert         |
| 7   | N/C     | Reserviert         |
| 8   | N/C     | Reserviert         |
| 9   | N/C     | Reserviert         |
| 10  | N/C     | Reserviert         |
| 11  | N/C     | Reserviert         |
| 12  | N/C     | Reserviert         |
| 13  | DDC_CLK | EDID Clock für LCD |
| 14  | DDC_DAT | EDID Data für LCD  |
| 15  | VCC     | 5 Volt             |

#### 3.11 Audio

Die Audio-Funktionalitäten des CB4058 werden über einen 2x8poligen Wannenstecker (FCI 98424-G52-16LF, passender Gegenstecker z.B. FCI 90311-016LF) herausgeführt. Es stehen acht Ausgabekanäle für vollen 7.1-Sound sowie zusätzlich zwei Mikrofon- und zwei AUX-Eingänge zur Verfügung.

Die Signale "SPDIFI" und "SPDIFO" ermöglichen die digitale Ein- und Ausgabe. Die dafür erforderliche Umsetzung auf Koax bzw. Optisch muss extern erfolgen.

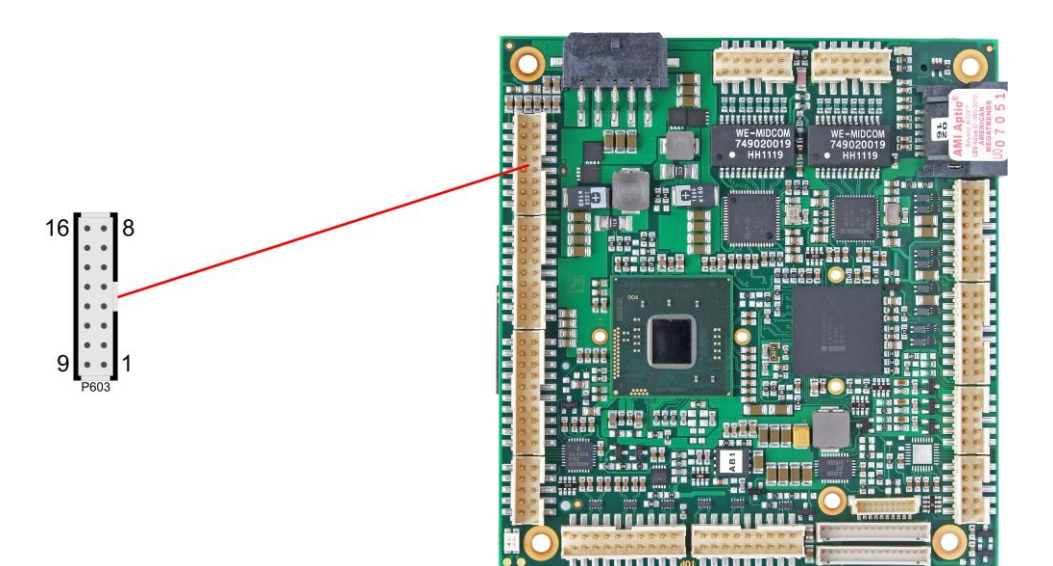

| Pinbelegung Audio:      |         |     |    |         |                          |  |  |  |
|-------------------------|---------|-----|----|---------|--------------------------|--|--|--|
| Beschreibung            | Name    | Pin |    | Name    | Beschreibung             |  |  |  |
| Digital Ausgang SPDIF   | SPDIFO  | 1   | 9  | 3,3V    | Versorgungsspannung 3,3V |  |  |  |
| Digital Eingang SPDIF   | SPDIFI  | 2   | 10 | S_AGND  | Analog Masse Ton         |  |  |  |
| Ton Ausgang rechts      | LOUT_R  | 3   | 11 | LOUT_L  | Ton Ausgang links        |  |  |  |
| AUX Eingang rechts      | AUXA_R  | 4   | 12 | AUXA_L  | AUX Eingang links        |  |  |  |
| Mikrophone 1 Eingang    | MIC1    | 5   | 13 | MIC2    | Mikrophone 2 Eingang     |  |  |  |
| Ausgang Surround rechts | SOUT_R  | 6   | 14 | SOUT_L  | Ausgang Surround links   |  |  |  |
| Ausgang Center          | CENOUT  | 7   | 15 | LFEOUT  | Ausgang Subwoofer        |  |  |  |
| Ausgang Seite rechts    | SSOUT_R | 8   | 16 | SSOUT_L | Ausgang Seite links      |  |  |  |

#### 3.12 USB

Die Anschlüsse für USB 1 bis 8 sind in Form von zwei 2x8poligen Wannensteckern (FCI 98424-G52-16LF, passender Gegenstecker z.B. FCI 90311-016LF) herausgeführt. Die USB-Kanäle unterstützen die USB Spezifikation 2.0. Es ist zu beachten, dass die Funktionalität USB-Maus und USB-Tastatur des BIOS-Setup nur benötigt wird, wenn das Betriebssystem keine USB-Unterstützung bietet. Einstellungen im Setup können selbst mit einer USB-Tastatur auch dann vorgenommen werden, wenn diese Optionen deaktiviert sind. Deaktiviert sollten diese Optionen auch bleiben, wenn USB-fähige Betriebssysteme wie Microsoft® Windows® betrieben werden . Ansonsten kommt es zu erheblichen Leistungseinschränkungen.

Die einzelnen USB-Schnittstellen sind über 500mA USB-Schalter elektronisch abgesichert.

## i HINWEIS

Das Board verfügt über zwei weitere USB-Kanäle auf dem PCI104-Express-Stecker (Seite 21) und einen auf dem Mini-Card-Stecker (falls bestückt, "PCI-Express Mini-Card").

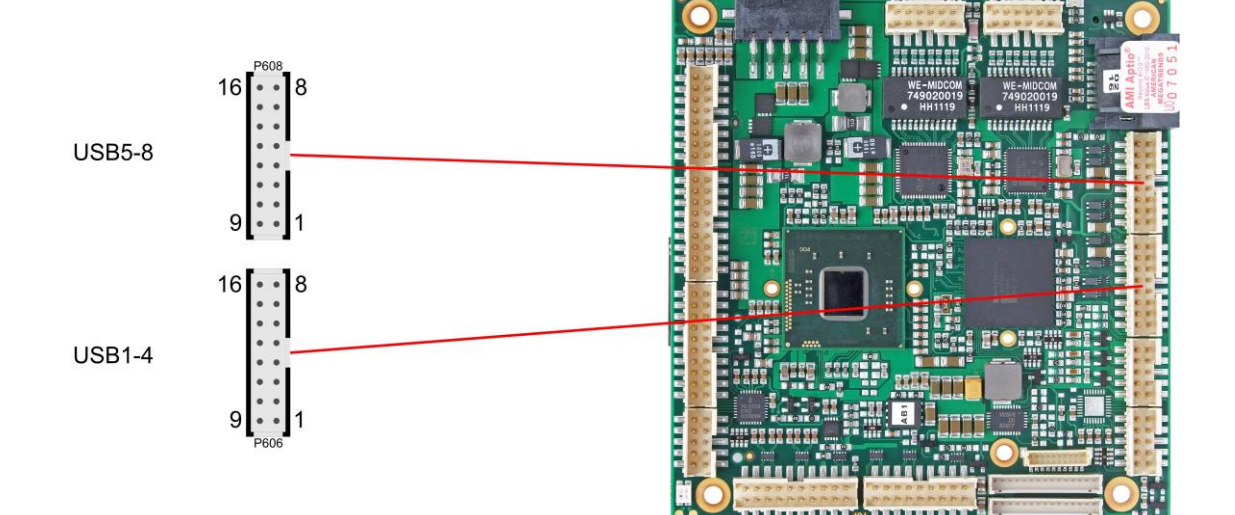

Pinbelegung USB 1-4:

| Beschreibung      | Name     | Pin |    | Name    | Beschreibung      |
|-------------------|----------|-----|----|---------|-------------------|
| 5V für USB1       | USB1 VCC | 1   | 9  | USB2VCC | 5V für USB2       |
| USB- Data Kanal 1 | USB1#    | 2   | 10 | USB2#   | USB- Data Kanal 2 |
| USB+ Data Kanal 1 | USB1     | 3   | 11 | USB2    | USB+ Data Kanal 2 |
| Masse             | GND      | 4   | 12 | GND     | Masse             |
| Masse             | GND      | 5   | 13 | GND     | Masse             |
| USB+ Data Kanal 3 | USB3     | 6   | 14 | USB4    | USB+ Data Kanal 4 |
| USB- Data Kanal 3 | USB3#    | 7   | 15 | USB4#   | USB- Data Kanal 4 |
| 5V für USB3       | USB3VCC  | 8   | 16 | USB4VCC | 5V für USB4       |

Pinbelegung USB 5-8:

| Beschreibung      | Name     | Pin |    | Name    | Beschreibung      |
|-------------------|----------|-----|----|---------|-------------------|
| 5V für USB5       | USB5 VCC | 1   | 9  | USB6VCC | 5V für USB6       |
| USB- Data Kanal 5 | USB5#    | 2   | 10 | USB6#   | USB- Data Kanal 6 |
| USB+ Data Kanal 5 | USB5     | 3   | 11 | USB6    | USB+ Data Kanal 6 |
| Masse             | GND      | 4   | 12 | GND     | Masse             |
| Masse             | GND      | 5   | 13 | GND     | Masse             |

| Beschreibung      | Name    | Pin |    | Name    | Beschreibung      |
|-------------------|---------|-----|----|---------|-------------------|
| USB+ Data Kanal 7 | USB7    | 6   | 14 | USB8    | USB+ Data Kanal 8 |
| USB- Data Kanal 7 | USB7#   | 7   | 15 | USB8#   | USB- Data Kanal 8 |
| 5V für USB7       | USB7VCC | 8   | 16 | USB8VCC | 5V für USB8       |

#### 3.13 LAN

Die beiden LAN-Schnittstellen werden jeweils über einen 2x6poligen Wannenstecker (FCI 98424-G52-12LF, passender Gegenstecker z.B. FCI 90311-012LF) zur Verfügung gestellt. Es können 10BaseT-, 100BaseT- und 1000BaseT-kompatible Netzwerkkomponenten angeschlossen werden. Die erforderliche Geschwindigkeit wird automatisch gewählt. Für Statusausgaben sind zusätzliche Signale für LED's vorgesehen. Auto-Negotiate- und Auto-Cross-Funktionalität ist verfügbar, PXE und RPL auf Anfrage.

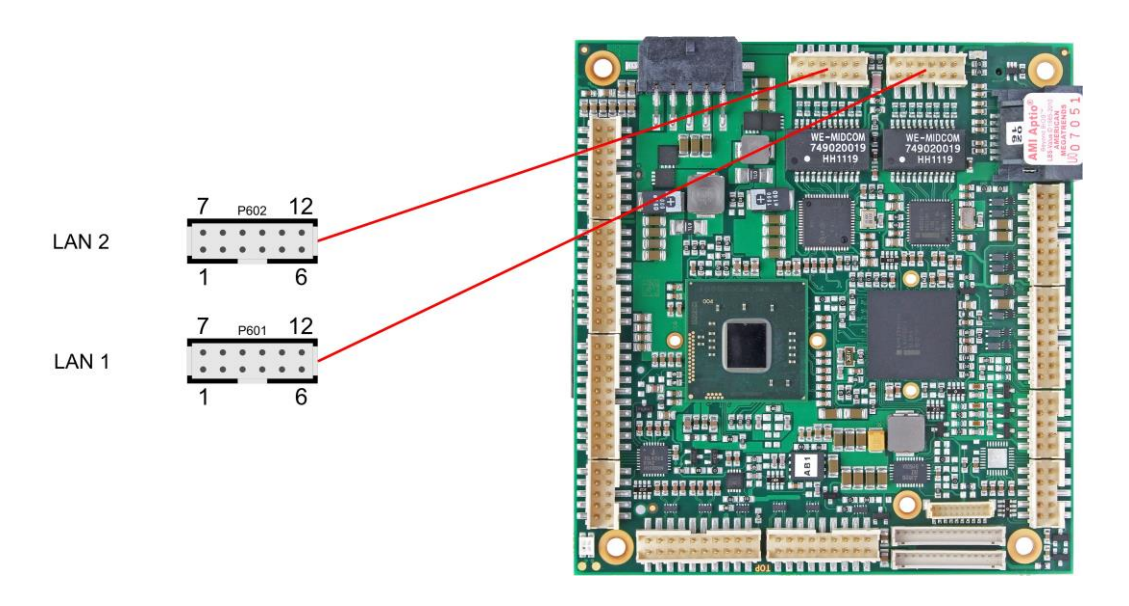

| Beschreibung        | Name     | Pin |    | Name      | Beschreibung             |
|---------------------|----------|-----|----|-----------|--------------------------|
| LAN Aktivität       | LINKACT  | 1   | 7  | SPEED1000 | LAN 1000Mbit             |
| LAN Leitung 1 plus  | LAN1     | 2   | 8  | LAN0      | LAN Leitung 0 plus       |
| LAN Leitung 1 minus | LAN1#    | 3   | 9  | LAN0#     | LAN Leitung 0 minus      |
| LAN Leitung 3 plus  | LAN3     | 4   | 10 | LAN2      | LAN Leitung 2 plus       |
| LAN Leitung 3 minus | LAN3#    | 5   | 11 | LAN2#     | LAN Leitung 2 minus      |
| LAN 100Mbit         | SPEED100 | 6   | 12 | 3,3V      | Versorgungsspannung 3,3V |

#### 3.14 SATA-Schnittstellen

Das CB4058-Board ist mit zwei SATA-Schnittstellen ausgestattet, die eine Übertragungsrate von bis zu 3 Gbit pro Sekunde erlauben. Die Schnittstellen stehen als 7polige SATA-Stecker zur Verfügung. Die notwendigen Einstellungen werden über das BIOS-Setup vorgenommen.

## i HINWEIS

Das Board verfügt über zwei weitere SATA-Kanäle auf dem PCI104-Express-Stecker (Seite 21), wodurch sich die RAID-Optionen 0/1/5/10 verwirklichen lassen.

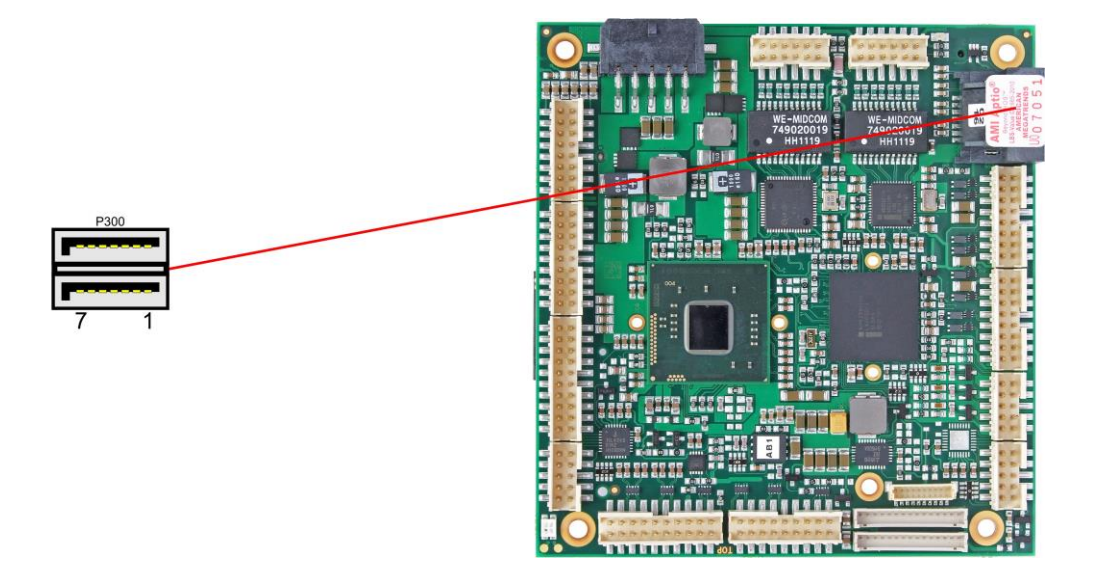

Pinbelegung SATA:

| Pin | Name    | Beschreibung     |
|-----|---------|------------------|
| 1   | GND     | Masse            |
| 2   | SATATX  | SATA Senden +    |
| 3   | SATATX# | SATA Senden -    |
| 4   | GND     | Masse            |
| 5   | SATARX# | SATA Empfangen - |
| 6   | SATARX  | SATA Empfangen + |
| 7   | GND     | Masse            |

#### 3.15 COM1 und COM2

Die seriellen Schnittstellen COM1 und COM2 werden jeweils über einen 2x5poligen Wannenstecker (FCI 98424-G52-10LF, passender Gegenstecker z.B. FCI 90311-010LF) zur Verfügung gestellt.

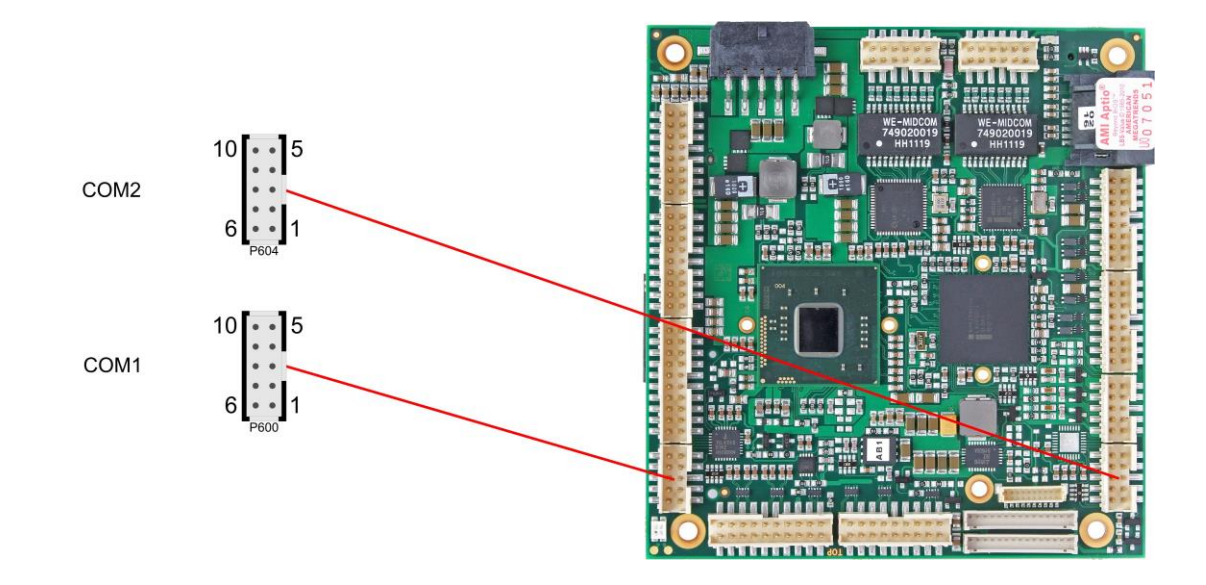

| Beschreibung        | Name | Pin |    | Name | Beschreibung           |
|---------------------|------|-----|----|------|------------------------|
| Data Carrier Detect | DCD  | 1   | 6  | DSR  | Data Set Ready         |
| Receive Data        | RXD  | 2   | 7  | RTS  | Request to Send        |
| Transmit Data       | TXD  | 3   | 8  | CTS  | Clear to Send          |
| Data Terminal Ready | DTR  | 4   | 9  | RI   | Ring Indicator         |
| Masse               | GND  | 5   | 10 | VCC  | Versorgungsspannung 5V |

#### 3.16 GPIO

Das Board verfügt über eine General Purpose Input/Output-Schnittstelle, die über einen 2x10poligen Wannenstecker herausgeführt ist (FCI 98424-G52-20LF, passender Gegenstecker z.B. FCI 90311-020LF). Durch entsprechende Programmierung des zugehörigen Chips können hier in sehr flexibler Weise I/O-Funktionen angelegt werden. Erkundigen Sie sich bei Ihrem Distributor nach entsprechender Software-Unterstützung.

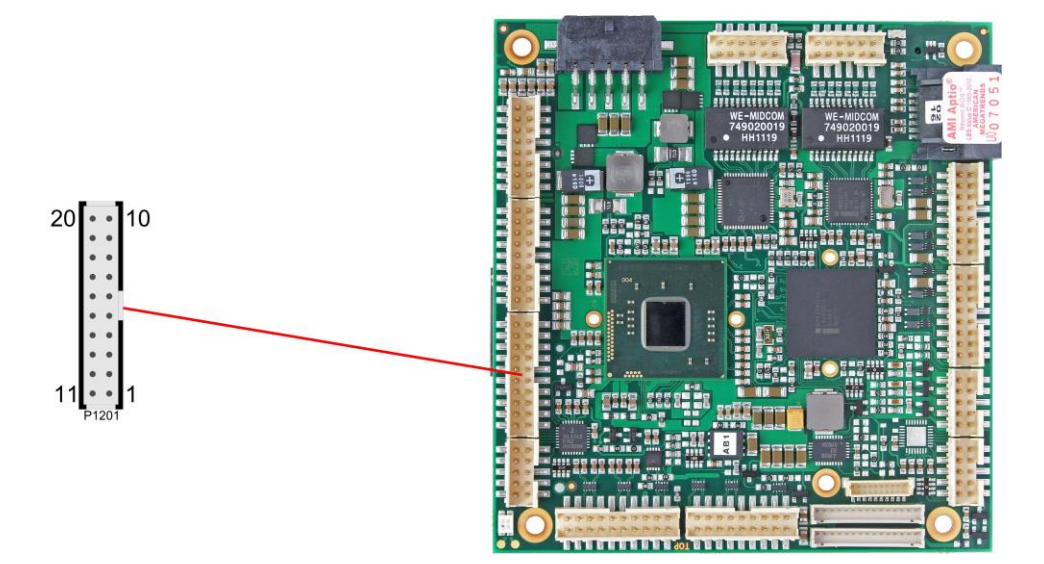

Pinbelegung GPIO-Stecker:

| Beschreibung             | Name   | Pin |    | Name   | Beschreibung             |
|--------------------------|--------|-----|----|--------|--------------------------|
| Masse                    | GND    | 1   | 11 | 3,3V   | Versorgungsspannung 3,3V |
| GP Input/Output 00       | GPIO00 | 2   | 12 | GPIO10 | GP Input/Output 10       |
| GP Input/Output 01       | GPIO01 | 3   | 13 | GPIO11 | GP Input/Output 11       |
| GP Input/Output 02       | GPIO02 | 4   | 14 | GPIO12 | GP Input/Output 12       |
| GP Input/Output 03       | GPIO03 | 5   | 15 | GPIO13 | GP Input/Output 13       |
| GP Input/Output 04       | GPIO04 | 6   | 16 | GPIO14 | GP Input/Output 14       |
| GP Input/Output 05       | GPIO05 | 7   | 17 | GPIO15 | GP Input/Output 15       |
| GP Input/Output 06       | GPIO06 | 8   | 18 | GPIO16 | GP Input/Output 16       |
| GP Input/Output 07       | GPIO07 | 9   | 19 | GPIO17 | GP Input/Output 17       |
| Versorgungsspannung 3,3V | 3,3V   | 10  | 20 | GND    | Masse                    |

## 3.17 Überwachungsfunktionen

Funktionen zur Überwachung der Lüfterfunktion und –drehzahl sowie weiterer über den SMBus eingebundener Bauteile (z. B. Temperaturfühler) werden über einen 8poligen Wannenstecker (JST BM08B-SRSS-TB, passender Gegenstecker: SHR-08V-S(-B)) verfügbar gemacht.

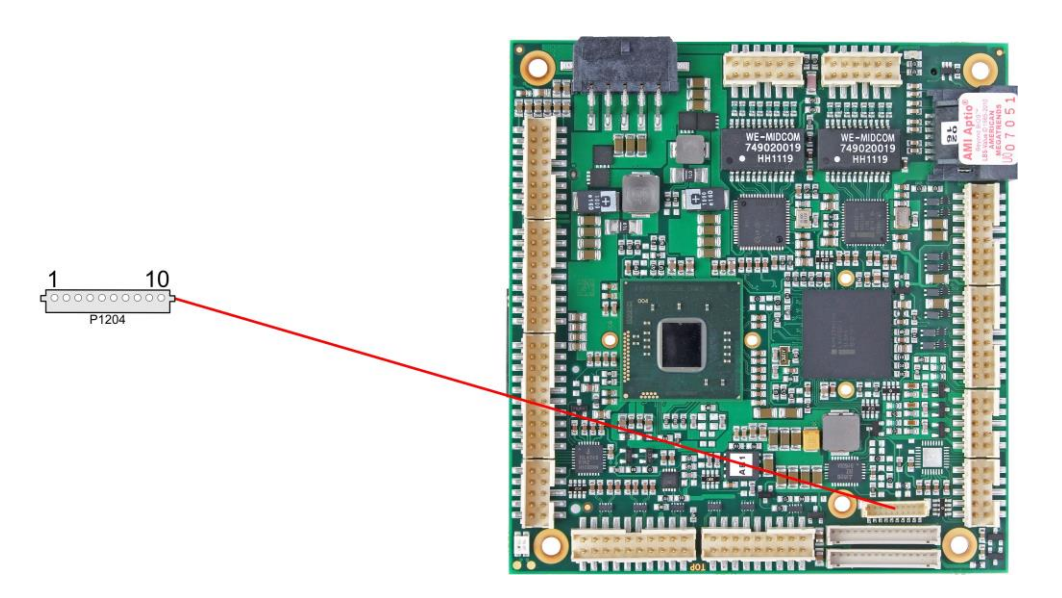

| Pin | Name       | Beschreibung                         |
|-----|------------|--------------------------------------|
| 1   | 3,3V       | Versorgungsspannung 3,3V             |
| 2   | CS-SMB-CLK | SMBus Clock                          |
| 3   | CS-SMB-DAT | SMBus Data                           |
| 4   | GND        | Masse                                |
| 5   | VCC        | Versorgungsspannung 5V               |
| 6   | FANCTRL1   | Überwachungssignal Lüfter 1          |
| 7   | FANON1     | Versorgungsspannung Masse geregelt   |
| 8   | FANCTRL2   | Überwachungssignal Lüfter 2          |
| 9   | FANON2     | Versorgungsspannung Masse geregelt   |
| 10  | FANCTRL3   | Überwachungssignal Lüfter 3 (extern) |
# 4 Status-LEDs

# 4.1 HD LED

Festplattenaktivität wird durch eine auf dem Board befindliche LED angezeigt.

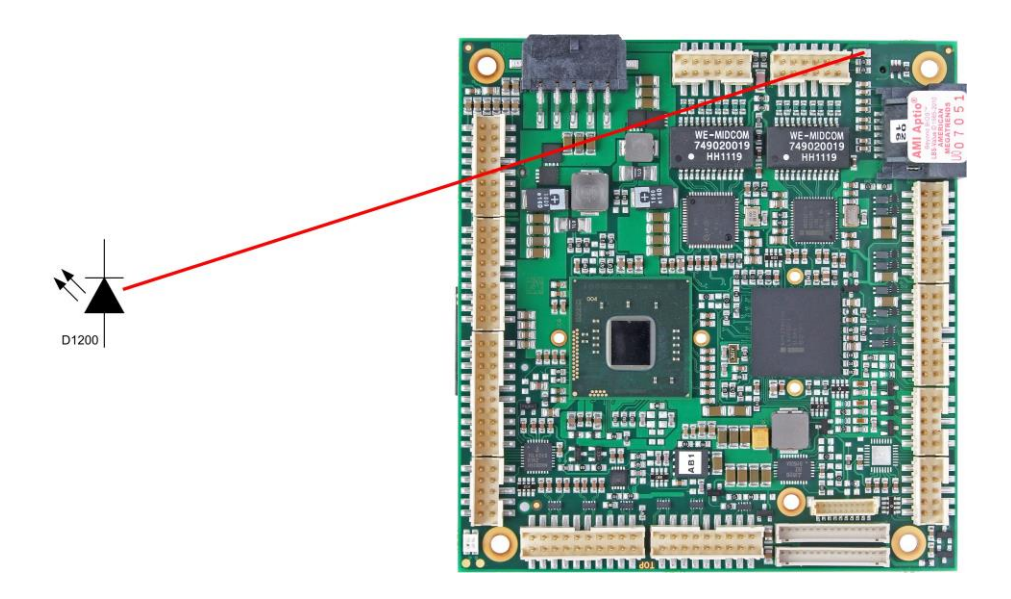

# 4.2 RGB-LED

Auf dem CB4058 befindet sich eine RGB-LED, mit der über Farben und Blinkintervalle Statusmeldungen ausgegeben werden können.

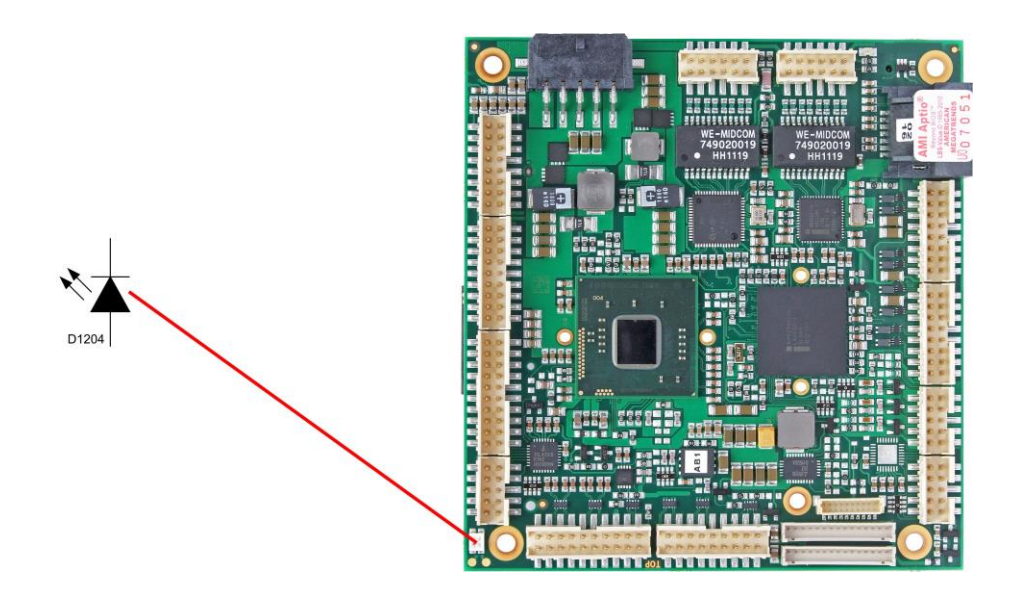

Statusmeldungen RGB-LED:

| Farbe       | Intervall       | Bedeutung                                                                                                    |
|-------------|-----------------|----------------------------------------------------------------------------------------------------|
| keine       | dauerhaft       | Fehlerhafter Systemzustand                                                                                         |
| Weiß        | dauerhaft       | Der Mikrokontroller wurde gerade programmiert und wird für den normalen<br>Betrieb nach einem Neustart vorbereitet |
| Cyan        | dauerhaft       | Reserviert                                                                                                    |
| Magenta     | dauerhaft       | Reserviert                                                                                                    |
| Blau        | dauerhaft       | Reserviert                                                                                                    |
| Gelb        | dauerhaft       | Reserviert                                                                                                    |
| Grün        | dauerhaft       | Board läuft                                                                                                    |
| Rot         | dauerhaft       | Board ist im Reset                                                                                                 |
| Grün/Gelb   | blinkend        | Bootloader läuft ohne Fehler                                                                                       |
| Rot         | blinkend        | Firmware wird gestartet (Startsequenz wird durchlaufen)                                                            |
| Rot/Gelb    | blinkend        | Bootloader wird gestartet (Startsequenz wird durchlaufen)                                                          |
| Rot/Magenta | blinkend        | Checksummenfehler bei der I2C-Übertragung im Bootloader                                                            |
| Rot/Blau    | blinkend        | Update komplett, warte auf manuellen Reset                                                                         |
| Gelb        | blinkend (10s)  | S5-Zustand                                                                                                    |
| Gelb        | blinkend (6s)   | S4-Zustand                                                                                                    |
| Gelb        | blinkend (3s)   | Reserviert                                                                                                    |
| Blau        | blinkend (0,5s) | Reserviert                                                                                                    |

# i HINWEIS

Wenn das Board in den Reset geht (rote LED), dann kann dies auf einen "Stacking Error" hinweisen. Ein solcher Fehler tritt u.a. dann auf, wenn sich im Stack eine Karte mit falschem Steckertyp befindet (z.B. PCI104-Express Type 1 anstatt Type 2 oder umgekehrt).

# 5 BIOS-Einstellungen

# 5.1 Benutzung des Setups

Innerhalb der einzelnen Setup-Seiten können jederzeit mit F2 ("Previous Values") die zuletzt abgespeicherten Einstellungen wieder hergestellt werden. Mit F3 ("Optimized Defaults") werden werkseitig festgelegte Standardwerte geladen. F2/F3 und auch F4 ("Save & Exit") laden bzw. sichern immer den kompletten Satz an Einstellungen.

Ein "▶"-Zeichen vor dem Menüpunkt bedeutet, dass ein Untermenü vorhanden ist. Die Navigation von einem Menüpunkt zum anderen erfolgt mit Hilfe der Pfeiltasten, wobei mit der Enter-Taste der entsprechende Menüpunkt ausgewählt wird, was dann z. B. den Aufruf eines Untermenüs oder eines Auswahldialogs bewirkt.

Zu jeder einzelnen Setup-Option wird oben rechts ein Hilfetext angezeigt, der in vielen Fällen nützliche Informationen zur Bedeutung der Option, zu erlaubten Werten usw., enhält.

# i HINWEIS

Das BIOS wird regelmäßig weiterentwickelt, so dass die verfügbaren Setup-Optionen sich jederzeit und ohne gesonderte Mitteilung ändern können. Dadurch kann es zu Abweichungen kommen zwischen den tatsächlich vorhandenen Optionen und denen, die nachfolgend beschrieben werden. Zu beachten ist außerdem, dass die in den Setup-Menüs im Folgenden gezeigten Einstellungen nicht notwendigerweise die empfohlenen oder die Default-Einstellungen sind. Welche Einstellungen gewählt werden müssen, hängt jeweils vom Anwendungsszenario ab, in dem das Board betrieben wird.

# 5.2 Main

Aptio Setup Utility - Copyright (C) 2011 American Megatrends, Inc. MAIN Advanced Chipset Boot Security Save & Exit Set the Date. Use Tab to Board Information switch between Data elements. CB4058 Board Revision 3 Bios Version 0.13 [Mon 24/02/2014] [00:47:04] System Date System Time ---: Select Screen ↑↓: Select Item Enter: Select +/-: Change Opt. F1: General Help F2: Previous Values F3: Optimized Defaults F4: Save & Exit ESC: Exit

Version 2.14.1219. Copyright (C) 2011 American Megatrends, Inc.

- ✓ Board Optionen: keine
- ✓ Revision

Optionen: keine

✓ Bios Version
 Optionen: keine

# System Date Optionen: Hier kann das Systemdatum geändert werden.

✓ System Time

Optionen: Hier kann die Systemzeit geändert werden.

# 5.3 Advanced

Aptio Setup Utility - Copyright (C) 2011 American Megatrends, Inc. Main ADVANCED Chipset Boot Save & Exit

| Legacy OpROM Support<br>Launch PXE OpROM                                                                                                    | [Disabled] | Enable or Disable Boot Option<br>for Legacy Network Devices.                                                                                                    |
|----------------------------------------------------------------------------------------------------|------------|----------------------------------------------------------------------------------------------------|
| Power-Supply Type                                                                                                    | [ATX]      |                                                                                                    |
| <ul> <li>PCI Subsystem Settings</li> <li>ACPI Settings</li> <li>CPU Configuration</li> <li>SATA Configuration</li> <li>Power Controller Options</li> <li>USB Configuration</li> <li>Super IO Configuration</li> <li>H/W Monitor</li> <li>Serial Port Console Redirection</li> </ul> |            | : Select Screen<br>11: Select Item<br>Enter: Select<br>+/-: Change Opt.<br>F1: General Help<br>F2: Previous Values<br>F3: Optimized Defaults<br>F4: Save & Exit<br>ESC: Exit |

- Launch PXE OpROM
   Optionen: Enabled / Disabled
- Power-Supply Type
   Optionen: ATX / AT
- ✓ PCI Subsystem Settings Untermenü: siehe "PCI Subsystem Settings" (Seite 42)
- ACPI Settings
   Untermenü: siehe "ACPI Settings" (Seite 44)
- CPU Configuration
   Untermenü: siehe "CPU Configuration" (Seite 45)
- ✓ SATA Configuration
   Untermenü: siehe "SATA Configuration" (Seite 47)
- Power Controller Options
   Untermenü: siehe "Power Controller Options" (Seite 48)
- ✓ USB Configuration
   Untermenü: siehe "USB Configuration" (Seite 49)
- Super IO Configuration
   Untermenü: siehe "Super IO Configuration" (Seite 50)
- ✓ H/W Monitor Untermenü: siehe "H/W Monitor" (Seite 52)
- Serial Port Console Redirection
   Untermenü: siehe "Serial Port Console Redirection" (Seite 54)

## 5.3.1 PCI Subsystem Settings

Aptio Setup Utility - Copyright (C) 2011 American Megatrends, Inc. Advanced

| PCI Bus Driver Version                      | V 2.05.01             | In case of multiple Option<br>ROMs (Legacy and EFI                                            |
|---------------------------------------------|-----------------------|-----------------------------------------------------------------------------------------------|
| PCI Option ROM Handling<br>PCI ROM Priority | [UEFI Compatible ROM] | Compatible), specifies what<br>PCI Option ROM to launch.                                      |
| PCI Common Settings<br>PCI Latency Timer    | [32 PCI Bus Clocks]   |                                                                                               |
| ▶ PCI Express Settings                      |                       |                                                                                               |
|                                             |                       |                                                                                               |
|                                             |                       |                                                                                               |
|                                             |                       | → : Select Screen<br>†↓: Select Item<br>Enter: Select<br>+/-: Change Opt.<br>F1: General Help |
|                                             |                       | F2: Previous Values<br>F3: Optimized Defaults<br>F4: Save & Exit<br>ESC: Exit                 |
|                                             |                       |                                                                                               |
|                                             |                       |                                                                                               |

Version 2.14.1219. Copyright (C) 2011 American Megatrends, Inc.

✓ PCI ROM Priority

Optionen: Legacy ROM / UEFI Compatible ROM

- ✓ PCI Latency Timer Optionen: 32, 64,...224, 248 PCI Bus Clocks
- ✓ PCI Express Settings Untermenü: siehe "PCI Express Settings" (Seite 43)

#### 5.3.1.1 PCI Express Settings

Aptio Setup Utility - Copyright (C) 2011 American Megatrends, Inc. Advanced

| _ |                                                                                                    |                                                           |                                                                                                    |
|---|----------------------------------------------------------------------------------------------------|-----------------------------------------------------------|----------------------------------------------------------------------------------------------------|
|   | PCI Express Device Register Settings<br>Relaxed Ordering<br>Extended Tag<br>No Snoop<br>Maximum Payload<br>Maximum Read Request        | [Disabled]<br>[Disabled]<br>[Enabled]<br>[Auto]<br>[Auto] | Enables or Disables PCI<br>Express Device Relaxed<br>Ordering                                                                                                    |
|   | PCI Express Link Register Settings<br>ASPM Support<br>WARNING: Enabling ASPM may cause some<br>PCI-E devices to fail<br>Extended Synch | [Disabled]<br>[Disabled]                                  |                                                                                                    |
|   | Link Training Retry<br>Link Training Timeout (uS)<br>Unpopulated Links                                                                 | [5]<br>100<br>[Disable Link]                              | : Select Screen<br>1: Select Item<br>Enter: Select<br>+/-: Change Opt.<br>F1: General Help<br>F2: Previous Values<br>F3: Optimized Defaults<br>F4: Save & Exit<br>ESC: Exit |
|   |                                                                                                    |                                                           |                                                                                                    |

- Relaxed Ordering
   Optionen: Enabled / Disabled
- Extended Tag
   Optionen: Enabled / Disabled
- No Snoop
   Optionen: Enabled / Disabled
- Maximum Payload
   Optionen: Auto / 128 Bytes / 256 Bytes / 512 Bytes / 1024 Bytes / 2048 Bytes / 4096 Bytes
- Maximum Read Request
   Optionen: Auto / 128 Bytes / 256 Bytes / 512 Bytes / 1024 Bytes / 2048 Bytes / 4096 Bytes
- ASPM Support Optionen: Disabled / Auto / Force L0s
- Extended Synch
   Optionen: Enabled / Disabled
- ✓ Link Training Retry Optionen: Disabled / 2 / 3 / 5
- ✓ Link Training Timeout (uS) Optionen: 10...1000
- Unpopulated Links
   Optionen: Keep Link ON / Disable Link

## 5.3.2 ACPI Settings

Aptio Setup Utility - Copyright (C) 2011 American Megatrends, Inc. Advanced

| ACPI Settings                                                    |                                                  | Enables or Disables BIOS ACPI<br>Auto Configuration                                                                                                    |
|------------------------------------------------------------------|--------------------------------------------------|----------------------------------------------------------------------------------------------------|
| Enable ACPI Auto Configuration                                   | [Disabled]                                       |                                                                                                    |
| Enable Hilbernation<br>ACPI Sleep State<br>Lock Legacy Resources | [Enabled]<br>[S1 (CPU Stop Clock)]<br>[Disabled] |                                                                                                    |
|                                                                  |                                                  | <pre>: Select Screen<br/>↑↓: Select Item<br/>Enter: Select<br/>+/-: Change Opt.<br/>F1: General Help<br/>F2: Previous Values<br/>F3: Optimized Defaults<br/>F4: Save &amp; Exit<br/>ESC: Exit</pre> |
|                                                                  |                                                  |                                                                                                    |

- ✓ Enable ACPI Auto Configuration Optionen: Enabled / Disabled
- Enable Hibernation
   Optionen: Enabled / Disabled
- ✓ ACPI Sleep State Optionen: Suspend Disabled / S1 (CPU Stop Clock)
- ✓ Lock Legacy Resources Optionen: Enabled / Disabled

### 5.3.3 CPU Configuration

Aptio Setup Utility - Copyright (C) 2011 American Megatrends, Inc. Advanced

| CPU Configuration                                                                                                    |                                                                                                    | Disabled for Windows XP                                                                                                    |
|----------------------------------------------------------------------------------------------------|----------------------------------------------------------------------------------------------------|----------------------------------------------------------------------------------------------------|
| Processor Type<br>EMT64<br>Processor Speed<br>System Bus Speed<br>Ratio Status<br>Actual Ratio<br>System Bus Speed<br>Processor Stepping<br>Microcode Revision<br>L1 Cache RAM<br>L2 Cache RAM<br>Processor Core<br>Hyper-Threading | Intel(R) Atom(TM) CPU<br>Supported<br>2132 MHz<br>533 MHz<br>16<br>16<br>533 MHz<br>30661<br>Not loaded<br>2x56 k<br>2x512 k<br>Dual<br>Supported |                                                                                                    |
| Hyper-Threading<br>Execute Disable Bit<br>Limit CPUID Maximum                                                                                                    | [Enabled]<br>[Enabled]<br>[Disabled]                                                                                                    | : Select Screen<br>11: Select Item<br>Enter: Select<br>+/-: Change Opt.<br>F1: General Help<br>F2: Previous Values<br>F3: Optimized Defaults<br>F4: Save & Exit<br>ESC: Exit |

- Processor Type
   Optionen: keine
- ✓ EMT64
   Optionen: keine
- Processor Speed
   Optionen: keine
- ✓ **System Bus Speed** Optionen: keine
- ✓ Ratio Status Optionen: keine
- Actual Ratio
   Optionen: keine
- ✓ **System Bus Speed** Optionen: keine
- Processor Stepping
   Optionen: keine
- ✓ Microcode Revision
   Optionen: keine
- ✓ L1 Cache RAM Optionen: keine
- ✓ L2 Cache RAM Optionen: keine

- Processor Core
   Optionen: keine
- ✓ Hyper-Threading Optionen: keine
- ✓ Hyper-threading Optionen: Enabled / Disabled
- ✓ Execute Disable Bit Optionen: Enabled / Disabled
- ✓ Limit CPUID Maximum Optionen: Enabled / Disabled

# 5.3.4 SATA Configuration

Aptio Setup Utility - Copyright (C) 2011 American Megatrends, Inc. Advanced

| SATA Configuration   |                                    | Enable or Disable SATA Port                                                                                                    |
|----------------------|------------------------------------|----------------------------------------------------------------------------------------------------|
| SATA Mode            | [AHCI Mode]                        |                                                                                                    |
| SATA Port0<br>Port 0 | Not Present<br>[Enabled]           |                                                                                                    |
| SATA Port1<br>Port 1 | SAMSUNG HM250H (250.0<br>[Enabled] |                                                                                                    |
| SATA Port4<br>Port 4 | Not Present<br>[Enabled]           |                                                                                                    |
| SATA Port5<br>Port 5 | Not Present<br>[Enabled]           | : Select Screen<br>11: Select Item n<br>Enter: Select<br>+/-: Change Opt.<br>F1: General Help<br>F2: Previous Values<br>F3: Optimized Defaults<br>F4: Save & Exit<br>ESC: Exit |

Version 2.14.1219. Copyright (C) 2011 American Megatrends, Inc.

#### ✓ SATA Mode

Optionen: Disable / IDE Mode / AHCI Mode / RAID Mode

#### ✓ Port X

Optionen: Enabled / Disabled

### 5.3.5 Power Controller Options

Aptio Setup Utility - Copyright (C) 2011 American Megatrends, Inc. Advanced

| Bootloader Version<br>Firmware Version<br>Mainboard Serial No<br>Mainboard Prod. Date (Week.Year)<br>Mainboard BootCount<br>Mainboard Operation Time<br>Voltage (Min/Max)<br>Temperature (Min/Max)<br>WatchDogTimer Mode<br>WDT OSBoot Timout | 0.14-00<br>0.17-27<br>0948283247507<br>28.12<br>128<br>12090min (201h)<br>4.60V / 5.20V<br>18'C /51'C<br>[Normal Mode]<br>[Disabled] | WatchDog Timer Mode    |
|----------------------------------------------------------------------------------------------------|----------------------------------------------------------------------------------------------------|------------------------|
|                                                                                                    |                                                                                                    | →←: Select Screen      |
|                                                                                                    |                                                                                                    | ↑↓: Select Item        |
|                                                                                                    |                                                                                                    | Enter: Select          |
|                                                                                                    |                                                                                                    | +/-: Change Opt.       |
|                                                                                                    |                                                                                                    | F1: General Help       |
|                                                                                                    |                                                                                                    | F3: Optimized Defaults |
|                                                                                                    |                                                                                                    | F4: Save & Exit        |
|                                                                                                    |                                                                                                    | ESC: Exit              |
|                                                                                                    |                                                                                                    |                        |
|                                                                                                    |                                                                                                    |                        |
|                                                                                                    |                                                                                                    |                        |
|                                                                                                    |                                                                                                    |                        |

- ✓ **Bootloader Version** Optionen: keine
- ✓ **Firmware Version** Optionen: keine
- ✓ Mainboard Serial No Optionen: keine
- Mainboard Prod. Date (Week.Year)
   Optionen: keine
- ✓ Boot Count Optionen: keine
- Minute Meter
   Optionen: keine
- ✓ Voltage (Min/Max) Optionen: keine
- Temperature (Min/Max)
   Optionen: keine
- ✓ WatchDogTimer Mode Optionen: Normal Mode / Compatibility Mode
- ✓ WDT OSBoot Timeout Optionen: Disabled / 45 Seconds ... 255 Seconds

### 5.3.6 USB Configuration

Aptio Setup Utility - Copyright (C) 2011 American Megatrends, Inc. Advanced

| USB Configuration                                                      |                                               | Enables Legacy USB support.<br>AUTO option disables legacy                                    |
|------------------------------------------------------------------------|-----------------------------------------------|-----------------------------------------------------------------------------------------------|
| USB Devices:<br>1 Drive, 1 Keyboard, 1 Mouse                           |                                               | support if no USB devices are<br>connected. DISABLE option will<br>keep USB devices available |
| Legacy USB Support<br>USB3.0 Support<br>XHCI Hand-off<br>EHCI Hand-off | [Auto]<br>[Enabled]<br>[Enabled]<br>[Enabled] | only for EFI applications.                                                                    |
| USB hardware delays and time-outs:<br>USB transfer time-out            | [5 sec]                                       |                                                                                               |
| Device power-up delay                                                  | [10 Sec]<br>[Manual]                          | → : Select Screen                                                                             |
| Device power-up delay in seconds                                       | 5                                             | ↑↓: Select Item                                                                               |
|                                                                        |                                               | Enter: Select                                                                                 |
|                                                                        |                                               | F1: General Help                                                                              |
|                                                                        |                                               | F2: Previous Values                                                                           |
|                                                                        |                                               | F3: Optimized Defaults                                                                        |
|                                                                        |                                               | F4: Save & Exit                                                                               |
|                                                                        |                                               | ESC: Exit                                                                                     |
|                                                                        |                                               |                                                                                               |
|                                                                        |                                               |                                                                                               |
|                                                                        |                                               |                                                                                               |

Version 2.14.1219. Copyright (C) 2011 American Megatrends, Inc.

✓ USB Devices

Optionen: keine

- Legacy USB Support
   Optionen: Enabled / Disabled / Auto
- ✓ USB3.0 Support Optionen: Enabled / Disabled
- XHCI Hand-off
   Optionen: Enabled / Disabled
- ✓ EHCI Hand-off Optionen: Enabled / Disabled
- ✓ USB transfer time-out Optionen: 1 sec / 5 sec / 10 sec / 20 sec
- ✓ Device reset time-out Optionen: 10 sec / 20 sec / 30 sec / 40 sec
- ✓ Device power-up delay
   Optionen: Auto / Manual
- ✓ Device power-up delay in seconds Optionen: 1..40
- Mass Storage Devices: [Device Name]
   Optionen: Auto / Floppy / Forced FDD / Hard Disk / CD-ROM

### 5.3.7 Super IO Configuration

Aptio Setup Utility - Copyright (C) 2011 American Megatrends, Inc.

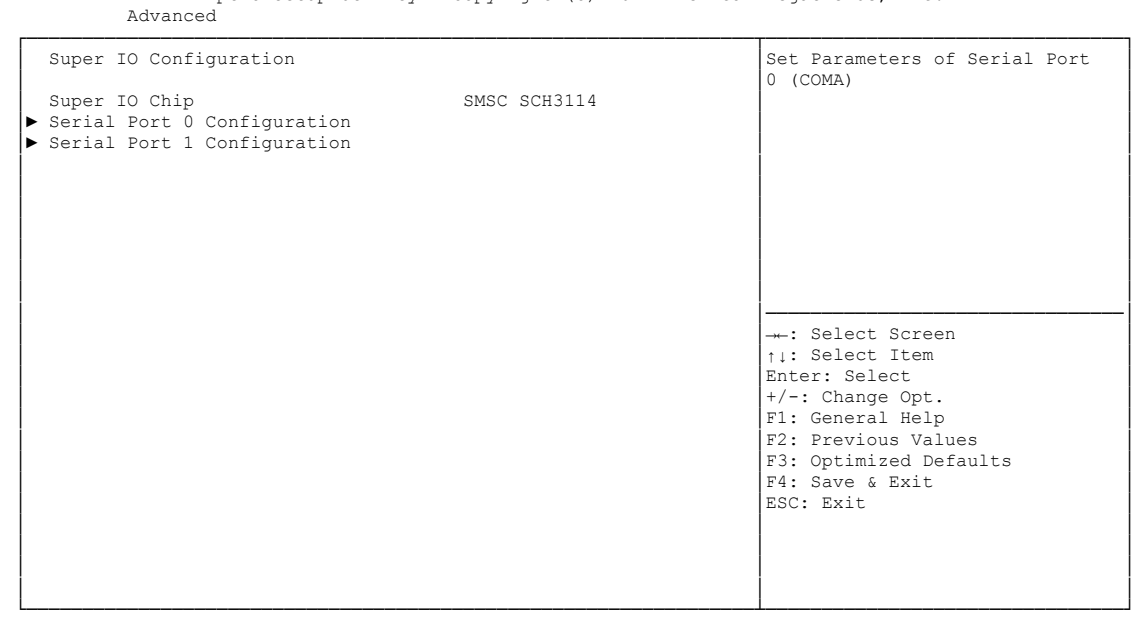

Version 2.14.1219. Copyright (C) 2011 American Megatrends, Inc.

✓ Super IO Chip

Optionen: keine

Serial Port X Configuration
 Untermenü: siehe "Serial Port Configuration" (Seite 51)

#### 5.3.7.1 Serial Port Configuration

| Aptio Setup Util:<br>Advanced  | ity - Copyright (C) 2011 Ame | rican Megatrends, Inc.                                      |
|--------------------------------|------------------------------|-------------------------------------------------------------|
| Serial Port 0 Configuration    |                              | Enable or Disable Serial Port                               |
| Serial Port<br>Device Settings | [Enabled]<br>IO=3F8h; IRQ=4; |                                                             |
| Change Settings<br>Device Mode | [Auto]<br>[Normal]           |                                                             |
|                                |                              |                                                             |
|                                |                              |                                                             |
|                                |                              | →←: Select Screen<br>↑↓: Select Item<br>Enter: Select       |
|                                |                              | +/-: Change Opt.<br>F1: General Help<br>F2: Previous Values |
|                                |                              | F3: Optimized Defaults<br>F4: Save & Exit                   |
|                                |                              | ESC: EXIT                                                   |
|                                |                              |                                                             |

Version 2.14.1219. Copyright (C) 2011 American Megatrends, Inc.

#### ✓ Serial Port

Optionen: Enabled / Disabled

✓ Device Settings

Optionen: keine

- ✓ Change Settings
  - Optionen: Auto / IO=3F8h; IRQ=4 / IO=3F8h; IRQ=3, ...12 / IO=2F8h; IRQ=3, ...12 / IO=3E8h; IRQ=3, ...12 / IO=2E8h; IRQ=3, ...12
- ✓ Device Mode

Optionen: Normal / High Speed

### 5.3.8 H/W Monitor

| Apt:<br>Advanced                                                                                                    | io Setup Utility - Copyright (C)                                                                                                    | ) 2011 American Megatrends, Inc.                                                                                                    |     |
|----------------------------------------------------------------------------------------------------|----------------------------------------------------------------------------------------------------|----------------------------------------------------------------------------------------------------|-----|
| H/W Monitor                                                                                                    |                                                                                                    |                                                                                                    |     |
| CPU Temperature<br>Board Temperature<br>Memory Temperature<br>SYS FAN Speed<br>CPU FAN Speed<br>AUX FAN Speed<br>+1.05V<br>VccCore<br>+3.3V<br>Vcc<br>+12V<br>VTR<br>Vbat | : +38'C<br>: +25'C<br>: +40'C<br>: N/A<br>: N/A<br>: N/A<br>: +1.04 V<br>: +1.07 V<br>: +3.33 V<br>: +4.68 V<br>: +12.61 V<br>: +3.31 V<br>: +0.13 V | : Select Screen<br>11: Select Item<br>Enter: Select<br>+/-: Change Opt.<br>F1: General Help<br>F2: Previous Values<br>F3: Optimized Defau<br>F4: Save & Exit<br>ESC: Exit | lts |

- ✓ CPU Temperature Optionen: keine
- ✓ Board Temperature Optionen: keine
- ✓ Memory Temperature Optionen: keine
- ✓ SYS FAN Speed Optionen: keine
- ✓ CPU FAN Speed Optionen: keine
- ✓ AUX FAN Speed Optionen: keine
- ✓ +1.05V Optionen: keine
- ✓ VccCore Optionen: keine
- ✓ +3.3V Optionen: keine
- ✓ Vcc Optionen: keine
- ✓ +12V Optionen: keine

# ✓ VTR

Optionen: keine

### ✓ Vbat

Optionen: keine

### 5.3.9 Serial Port Console Redirection

Aptio Setup Utility - Copyright (C) 2011 American Megatrends, Inc. Advanced

| COM0       Console Redirection F         Console Redirection       [Enabled]         Console Redirection Settings       [Disabled]         Comsole Redirection Settings       [Disabled]         COM2 (Disabled)       Console Redirection         COM3 (Disabled)       Port Is Disabled         Console Redirection       Port Is Disabled        : Select Screen       1: Select Item         Enter: Select       +/-: Change Opt. |          |
|----------------------------------------------------------------------------------------------------|----------|
| COM1<br>Console Redirection [Disabled]<br>Console Redirection Settings<br>COM2 (Disabled)<br>Console Redirection Port Is Disabled<br>COM3 (Disabled)<br>Console Redirection Port Is Disabled<br>+-: Select Screen<br>11: Select Item<br>Enter: Select<br>+/-: Change Opt.                                                                                                    | nable or |
| COM2 (Disabled)<br>Console Redirection Port Is Disabled<br>COM3 (Disabled)<br>Console Redirection Port Is Disabled +: Select Screen<br>ti: Select Item<br>Enter: Select<br>+/-: Change Opt.                                                                                                    |          |
| COM3 (Disabled)<br>Console Redirection Port Is Disabled<br>+: Select Screen<br>t: Select Item<br>Enter: Select<br>+/-: Change Opt.                                                                                                    |          |
| F1: General Help<br>F2: Previous Values<br>F3: Optimized Default<br>F4: Save & Exit<br>ESC: Exit                                                                                                    | s        |

Version 2.14.1219. Copyright (C) 2011 American Megatrends, Inc.

✓ Console Redirection

Optionen: Enabled / Disabled

✓ Console Redirection Settings
 Untermenü: siehe "Console Redirection Settings" (Seite 55)

#### 5.3.9.1 Console Redirection Settings

Aptio Setup Utility - Copyright (C) 2011 American Megatrends, Inc. Advanced

| COM0<br>Console Redirection Settings<br>Terminal Type<br>Bits per second<br>Data Bits<br>Parity<br>Stop Bits<br>Flow Control                                       | [VT-UTF8]<br>[115200]<br>[8]<br>[None]<br>[1]                                           | Emulation: ANSI: Extended<br>ASCII char set. VT100: ASCII<br>char set. VT100+: Extends<br>VT100 to support color,<br>function keys, etc. VT-UTF8:<br>Uses UTF8 encoding to map<br>Unicode chars onto 1 or more<br>bytes. |
|----------------------------------------------------------------------------------------------------|-----------------------------------------------------------------------------------------|----------------------------------------------------------------------------------------------------|
| Flow Control<br>VT-UTF8 Combo Key Support<br>Recorder Mode<br>Resolution 100x31<br>Legacy OS Redirection Resolution<br>Putty KeyPad<br>Redirection After BIOS POST | [None]<br>[Enabled]<br>[Disabled]<br>[Enabled]<br>[80x24]<br>[VT100]<br>[Always Enable] | → Select Screen<br>1: Select Item<br>Enter: Select<br>+/-: Change Opt.<br>F1: General Help<br>F2: Previous Values<br>F3: Optimized Defaults<br>F4: Save & Exit<br>ESC: Exit                                              |
|                                                                                                    |                                                                                         |                                                                                                    |

Version 2.14.1219. Copyright (C) 2011 American Megatrends, Inc.

#### ✓ Terminal Type

Optionen: VT100 / VT100+ / VT-UTF8 / ANSI

✓ Bits per second

Optionen: 9600 / 19200 / 38400 / 57600 / 115200

✓ Data Bits

Optionen: 7 / 8

✓ Parity

Optionen: None / Even / Odd / Mark / Space

- ✓ Stop Bits
   Optionen: 1 / 2
- Flow Control Optionen: None / Hardware RTS/CTS
- ✓ VT-UTF8 Combo Key Support Optionen: Disabled / Enabled
- Recorder Mode
   Optionen: Disabled / Enabled
- Resolution 100x31
   Optionen: Disabled / Enabled
- ✓ Legacy OS Redirection Resolution Optionen: 80x24 / 80x25
- ✓ Putty KeyPad Optionen: VT100 / LINUX / XTERMR6 / SCO / ESCN / VT400

✓

# 5.4 Chipset

| Main Advanced Chipset B                                   | oot Security Save & Exit |                                                                                                    |
|-----------------------------------------------------------|--------------------------|----------------------------------------------------------------------------------------------------|
| DMI Link ASPM Control                                     | [Disabled]               | System Agent (SA) Parameters                                                                                                    |
| <ul> <li>▶ Host Bridge</li> <li>▶ South Bridge</li> </ul> |                          |                                                                                                    |
|                                                           |                          | : Select Screen<br>1: Select Item<br>Enter: Select<br>+/-: Change Opt.<br>F1: General Help<br>F2: Previous Values<br>F3: Optimized Defaults<br>F4: Save & Exit<br>ESC: Exit |

Aptio Setup Utility - Copyright (C) 2011 American Megatrends, Inc.

Version 2.14.1219. Copyright (C) 2011 American Megatrends, Inc.

#### ✓ DMI Link ASPM Control

Optionen: Disabled / Enabled

✓ Host Bridge

Untermenü: siehe "Host Bridge" (Seite 58)

#### ✓ South Bridge

Untermenü: siehe "South Bridge" (Seite 61)

### 5.4.1 Host Bridge

Aptio Setup Utility - Copyright (C) 2011 American Megatrends, Inc. Chipset

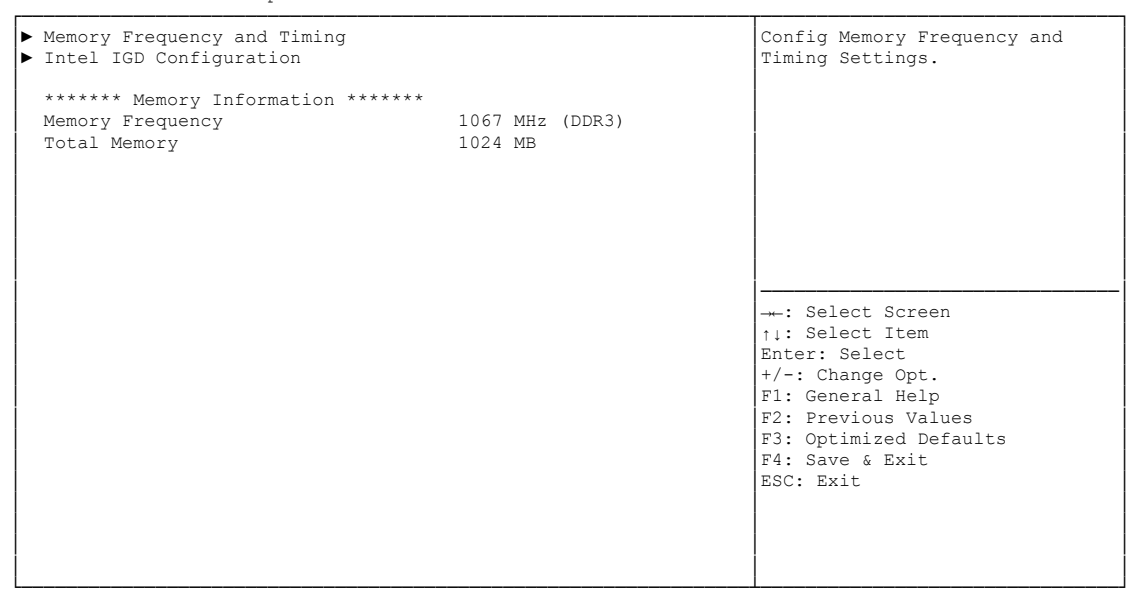

Version 2.14.1219. Copyright (C) 2011 American Megatrends, Inc.

#### ✓ Memory Frequency and Timing

Untermenü: siehe "Memory Frequency and Timing" (Seite 59)

#### ✓ Intel IGD Configuration

Untermenü: siehe "Intel IGD Configuration" (Seite 60)

#### 5.4.1.1 Memory Frequency and Timing

Aptio Setup Utility - Copyright (C) 2011 American Megatrends, Inc. Chipset

| Memory Frequency and Timing |           | Maximum Value of TOLUD.                                                                                                   |
|-----------------------------|-----------|----------------------------------------------------------------------------------------------------|
| Max TOLUD                   | [Dynamic] | Dynamic assignment would<br>adjust TOLUD automatically<br>based on largest MMIO length<br>of installed graphic controller |
|                             |           |                                                                                                    |
|                             |           |                                                                                                    |
|                             |           | →-: Select Screen                                                                                                    |
|                             |           | Enter: Select<br>+/-: Change Opt.                                                                                         |
|                             |           | F1: General Help<br>F2: Previous Values                                                                                   |
|                             |           | F3: Optimized Defaults                                                                                                    |
|                             |           | ESC: Exit                                                                                                    |
|                             |           |                                                                                                    |
|                             |           |                                                                                                    |

Version 2.14.1219. Copyright (C) 2011 American Megatrends, Inc.

#### ✓ Max TOLUD

Optionen: Dynamic / 1 GB ... 3.25 GB

#### 5.4.1.2 Intel IGD Configuration

Aptio Setup Utility - Copyright (C) 2011 American Megatrends, Inc. Chipset

| Intel IGD Configuration<br>IGFX BIOS<br>IGFX - Boot Type<br>Fixed Graphics Memory Size | 1071<br>[VBIOS Default]<br>[128MB] | Select the Video Device which<br>will be activated during POST.<br>This has no effect if<br>external graphics present. |
|----------------------------------------------------------------------------------------|------------------------------------|----------------------------------------------------------------------------------------------------|
|                                                                                        |                                    |                                                                                                    |
|                                                                                        |                                    | : Select Screen                                                                                                    |
|                                                                                        |                                    | <pre>↑↓: Select Item<br/>Enter: Select<br/>+/-: Change Opt.<br/>F1: General Help</pre>                                 |
|                                                                                        |                                    | F2: Previous Values<br>F3: Optimized Defaults<br>F4: Save & Exit<br>ESC: Exit                                          |
|                                                                                        |                                    |                                                                                                    |

- ✓ IGFX BIOS Optionen: keine
- ✓ IGFX Boot Type Optionen: VBIOS Default / CRT / EFP / CRT + EFP
- ✓ Fixed Graphics Memory Size Optionen: 128MB / 256MB

## 5.4.2 South Bridge

Aptio Setup Utility - Copyright (C) 2011 American Megatrends, Inc. Chipset Enable/Disable LAN1. SB Chipset Configuration [Enable] LAN1 LAN1 MAC address 00:01:05:11:27:6C LAN2 [Enable] LAN2 MAC address 00:01:05:11:27:6D Audio Configuration Azalia HD Audio [Enabled] High Precision Event Timer Configuration High Precision Timer [Enabled] → : Select Screen PCI Express Ports Configuration ↑↓: Select Item
Enter: Select
+/-: Change Opt. PCI Express Port 1 [Enabled] PCI Express Port 2 [Enabled] PCI Express Port 3 [Enabled] F1: General Help PCI Express Port 4 [Enabled] F2: Previous Values F3: Optimized Defaults F4: Save & Exit ESC: Exit PCIE Port 5 is assigned to LAN2 ▶ USB Configurateion

Version 2.14.1219. Copyright (C) 2011 American Megatrends, Inc.

✓ LANx

Optionen: Disable / Enable

- ✓ LANx MAC address Optionen: keine
- Azalia HD Audio
   Optionen: Disabled / Enabled
- High Precision Timer
   Optionen: Disabled / Enabled
- PCI Express Port x
   Optionen: Disabled / Enabled
- USB Configuration
   Untermenü: siehe "USB Configuration" (Seite 62)

#### 5.4.2.1 USB Configuration

| 1                                                                                                    |                                                                                                    |                                                                                                    |
|----------------------------------------------------------------------------------------------------|----------------------------------------------------------------------------------------------------|----------------------------------------------------------------------------------------------------|
| All USB Devices                                                                                                    | [Enabled]                                                                                                    | Enable / Disable All USB                                                                                                    |
| USB 2.0(EHCI) Support<br>EHCI Controller 1<br>EHCI Controller 2                                                                                                    | [Enabled]<br>[Enabled]<br>[Enabled]                                                                                                    |                                                                                                    |
| USB Ports Per-Port Disable Control<br>USB Port 0<br>USB Port 2<br>USB Port 3<br>USB Port 4<br>USB Port 5<br>USB Port 6<br>USB Port 6<br>USB Port 7<br>USB Port 8<br>USB Port 9<br>USB Port 10 | [Enabled]<br>[Enabled]<br>[Enabled]<br>[Enabled]<br>[Enabled]<br>[Enabled]<br>[Enabled]<br>[Enabled]<br>[Enabled]<br>[Enabled]<br>[Enabled] | : Select Screen<br>11: Select Item<br>Enter: Select<br>+/-: Change Opt.<br>F1: General Help<br>F2: Previous Values<br>F3: Optimized Defaults<br>F4: Save & Exit<br>ESC: Exit |

Aptio Setup Utility - Copyright (C) 2011 American Megatrends, Inc. Chipset

- ✓ All USB Devices Optionen: Disabled / Enabled
- ✓ USB 2.0(EHCI) Support Optionen: Disabled / Enabled
- ✓ EHCI Controller 1 Optionen: Disabled / Enabled
- ✓ EHCI Controller 2 Optionen: Disabled / Enabled
- ✓ USB Ports Per-Port Disable Control Optionen: Disabled / Enabled
- ✓ USB Port x Optionen: Disabled / Enabled

# 5.5 Boot

| Aptio Setup Utility - Copyright (C) 2011 American Megatrends, Inc.<br>Main Advanced Chipset Boot Security Save & Exit |                                                                  |                                                                                                    |
|----------------------------------------------------------------------------------------------------|------------------------------------------------------------------|----------------------------------------------------------------------------------------------------|
| Boot Configuration<br>Setup Prompt Timeout<br>Bootup NumLock State                                                    | 5<br>[On]                                                        | Number of 1/10 sec. to wait<br>for setup activation key. 0<br>means no wait.                                          |
| Full Screen Logo<br>Fast Boot<br>Skip VGA<br>Skip USB<br>Skip PS2                                                     | [Enabled]<br>[Enabled]<br>[Disabled]<br>[Disabled]<br>[Disabled] |                                                                                                    |
| CSM16 Module Version                                                                                                  | 07.69                                                            |                                                                                                    |
| GateA20 Active<br>INT19 Trap Response<br>CSM Support                                                                  | [Upon Request]<br>[Immediate]<br>[Enabled]                       |                                                                                                    |
| Boot option Priorities                                                                                                |                                                                  | +/-: Change Opt.<br>F1: General Help<br>F2: Previous Values<br>F3: Optimized Defaults<br>F4: Save & Exit<br>ESC: Exit |

- ✓ Setup Prompt Timeout Optionen: 0...65535 [x 1/10 sec.]
- ✓ Bootup NumLock State Optionen: On / Off
- ✓ Full Screen Logo Optionen: Disabled / Enabled
- ✓ Fast Boot Disabled / Enabled Optionen:
- ✓ Skip VGA Optionen: Disabled / Enabled
- ✓ Skip USB Optionen: Disabled / Enabled
- ✓ Skip PS2 Optionen: Disabled / Enabled
- ✓ CSM16 Module Version Optionen: keine
- ✓ GateA20 Active Optionen: Upon Request / Always
- ✓ INT9 Trap Response Optionen: Immediate / Postponed
- ✓ CSM Support Optionen: Disabled / Enabled / Auto

Boot Option Priorities
 Optionen: Reihenfolge der Boot-Devices überprüfen/ändern

# 5.6 Security

Aptio Setup Utility - Copyright (C) 2011 American Megatrends, Inc. Main Advanced Chipset Boot Security Save & Exit The password length must be Set Administrator Password. in the following range: When set, this password has to be entered to enter setup Minimum length 3 Maximum length 20 Administrator Password UEFI Secure Boot Management [Enabled] Secure Boot control Secure Boot Policy Key Management HDD Security Configuration: P4:ExcelStor Te ---: Select Screen ↑1: Select Item Enter: Select +/-: Change Opt. F1: General Help F2: Previous Values F3: Optimized Defaults F4: Save & Exit ESC: Exit

- Administrator Password
   Optionen: Eingabetaste drücken
- Secure Boot control Optionen: Disabled / Enabled
- Secure Boot Policy
   Untermenü: siehe "Secure Boot Policy" (Seite 66)
- Key Management
   Untermenü: siehe "Key Management" (Seite 67)
- HDD Security Configuration: Optionen: User-Passwort f
  ür angeschlossene Festplatte(n) vergeben

### 5.6.1 Secure Boot Policy

| Security                                                    |                                                                        |                                                                                                    |
|-------------------------------------------------------------|------------------------------------------------------------------------|----------------------------------------------------------------------------------------------------|
| Internal FV<br>Option ROM<br>Removable Media<br>Fixed Media | [Always Execute]<br>[Deny Execute]<br>[Deny Execute]<br>[Deny Execute] | Image Execution Policy on<br>Security Violation. Image load<br>device path                                                                                               |
|                                                             |                                                                        | : Select Screen<br><pre> fi: Select Item Enter: Select +/-: Change Opt. F1: General Help F2: Previous Values F3: Optimized Defaults F4: Save &amp; Exit ESC: Exit </pre> |

Aptio Setup Utility - Copyright (C) 2011 American Megatrends, Inc. Security

Version 2.14.1219. Copyright (C) 2011 American Megatrends, Inc.

#### ✓ Internal FV

Optionen: Always Execute

#### ✓ Option ROM

Optionen: Always Execute / Always Deny / Allow Execute / Defer Execute / Deny Execute / Query User

#### ✓ Removable Media

Optionen: Always Execute / Always Deny / Allow Execute / Defer Execute / Deny Execute / Query User

#### ✓ Fixed Media

Optionen: Always Execute / Always Deny / Allow Execute / Defer Execute / Deny Execute / Query User

### 5.6.2 Key Management

Aptio Setup Utility - Copyright (C) 2011 American Megatrends, Inc. Security

|                                       |                | T                              |
|---------------------------------------|----------------|--------------------------------|
| System Mode                           | Setup          | Launches the Filebrowser to    |
| Secure Boot Mode                      | Disabled       | set the Platform Key from file |
| Platform Koy (PK)                     | NOT INSTALLED  |                                |
| Set PK from File                      | NOI INSIALLED  |                                |
| Get PK to File                        |                |                                |
| Delete the PK                         |                |                                |
| Key Exchange Key Database(KEK)        | NOT INSTALLED  |                                |
| ▶ Set KEK from File                   |                |                                |
| ▶ Get KEK to File                     |                |                                |
| <ul> <li>Delete the KEK</li> </ul>    |                |                                |
| Append an entry to KEK                |                |                                |
| Authorized Signature Database(DB)     | NOT INSTALLED  |                                |
| Set DB from File                      |                | : Select Screen                |
| Get DB to File                        |                | ↑↓: Select item                |
| Delete the DB                         |                | Liter: Select                  |
| Forbidden Signature Database(DBX)     | NOT INSTALLED  | F1. General Help               |
| Set DBX from File                     | NOT INDIVIDUED | F2: Previous Values            |
| ▶ Get DBX to File                     |                | F3: Optimized Defaults         |
| ▶ Delete the DBX                      |                | F4: Save & Exit                |
| Append an entry to DBX                |                | ESC: Exit                      |
|                                       |                |                                |
| Manage All Factory Keys (PK, KEK, DB, | DBX)           |                                |
| Install Factory Defaults              |                |                                |
|                                       |                |                                |

- ✓ System Mode
   Optionen: keine
- ✓ Secure Boot Mode Optionen: keine
- Set PK from File
   Optionen: Eingabetaste drücken
- Get PK to File
   Optionen: Eingabetaste drücken
- ✓ Delete the PK Optionen: Eingabetaste drücken
- Set KEK from File
   Optionen: Eingabetaste drücken
- Get KEK to File
   Optionen: Eingabetaste drücken
- Delete the KEK
   Optionen: Eingabetaste drücken
- Append an entry to KEK
   Optionen: Eingabetaste drücken
- Set DB from File
   Optionen: Eingabetaste drücken
- ✓ Get DB to File
   Optionen: Eingabetaste drücken

#### Kapitel: BIOS-Einstellungen

- ✓ Delete the DB
   Optionen: Eingabetaste drücken
- Append an entry to DB
   Optionen: Eingabetaste drücken
- ✓ Set DBX from File
   Optionen: Eingabetaste drücken
- ✓ Get DBX to File
   Optionen: Eingabetaste drücken
- ✓ Delete the DBX
   Optionen: Eingabetaste drücken
- Append an entry to DBX
   Optionen: Eingabetaste drücken
- ✓ Install Factory Defaults Optionen: Eingabetaste drücken

# 5.7 Save & Exit

```
Aptio Setup Utility - Copyright (C) 2011 American Megatrends, Inc.
Main Advanced Chipset Boot Security Save & Exit
Save Changes and Reset
                                                                                 Reset the system after saving
Discard Changes and Reset
                                                                                 the changes.
Restore Defaults
Save as User Defaults
Restore User Defaults
Boot Override
IBA GE Slot 00C8 v1381
                                                                                 →-: Select Screen
                                                                                 ↑↓: Select Item
                                                                                 Enter: Select
                                                                                 +/-: Change Opt.
                                                                                F1: General Help
F2: Previous Values
F3: Optimized Defaults
F4: Save & Exit
                                                                                 ESC: Exit
```

- Save Changes and Reset
   Optionen: Eingabetaste drücken
- Discard Changes and Reset
   Optionen: Eingabetaste drücken
- Restore Defaults
   Optionen: Eingabetaste drücken
- Save as User Defaults
   Optionen: Eingabetaste drücken
- Restore User Defaults
   Optionen: Eingabetaste drücken
- Boot Override
   Optionen: Eingabetaste drücken
- ✓ IBA GE Slot 00C8 v1381 Optionen: keine

# 5.8 BIOS-Update

Wenn ein Update des BIOS vorgenommen werden soll, dann wird hierzu das Programm "DecdFlsh" sowie ein bootfähiges Medium mit der aktuellsten BIOS-Version benutzt. Dabei ist es wichtig, dass das Programm aus einer DOS-Umgebung ohne einen virtuellen Speichermanager wie zum Beispiel "EMM386.EXE" gestartet wird. Sollte ein solcher Speichermanager geladen sein, wird das Programm mit einer Fehlermeldung abbrechen oder einen Absturz verursachen.

DecdFlsh ist ein Programm zum automatischen Update des BIOS auf allen Boards mit AMI-BIOS. Alle Dateien aus dem zip-Verzeichnis müssen in ein Verzeichnis entpackt werden. Von dort wird

DecdFlsh Bios-Dateiname

aufgerufen. Der Name der BIOS-Datei und deren Länge werden überprüft. Das BIOS wird nun programmiert.

Während des Flash-Vorgangs darf das System auf keinen Fall unterbrochen werden, da sonst das Update abbricht und anschließend das BIOS auf dem Board zerstört ist. Der Flash-Vorgang dauert etwa 75 Sekunden. Das erforderliche Firmware-Update erfolgt automatisch.

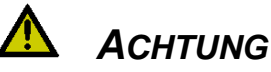

Wenn das BIOS-Update fehlerhaft durchgeführt wird, kann das Board dadurch unbenutzbar werden. Deshalb sollte ein BIOS-Update nur gemacht werden, wenn die Korrekturen/Ergänzungen, die die neue BIOS-Version mitbringt, auch wirklich benötigt werden.

# \land Аснтинд

Vor einem geplanten BIOS-Update muss unbedingt sichergestellt werden, dass die BIOS-Datei, die neu eingespielt werden soll, wirklich für genau dieses Board und für genau diese Boardversion herausgegeben wurde. Wenn eine ungeeignete Datei verwendet wird, dann führt dies unweigerlich dazu, dass das Board anschließend nicht mehr startet.

# 6 Mechanische Zeichnung

## 6.1 Leiterplatte: Bohrungen

Eine genaue Maßzeichnung ist in der PC/104-Spezifikation enthalten.

# **HINWEIS**

Alle Maßangaben sind in mil (1 mil = 0,0254 mm)

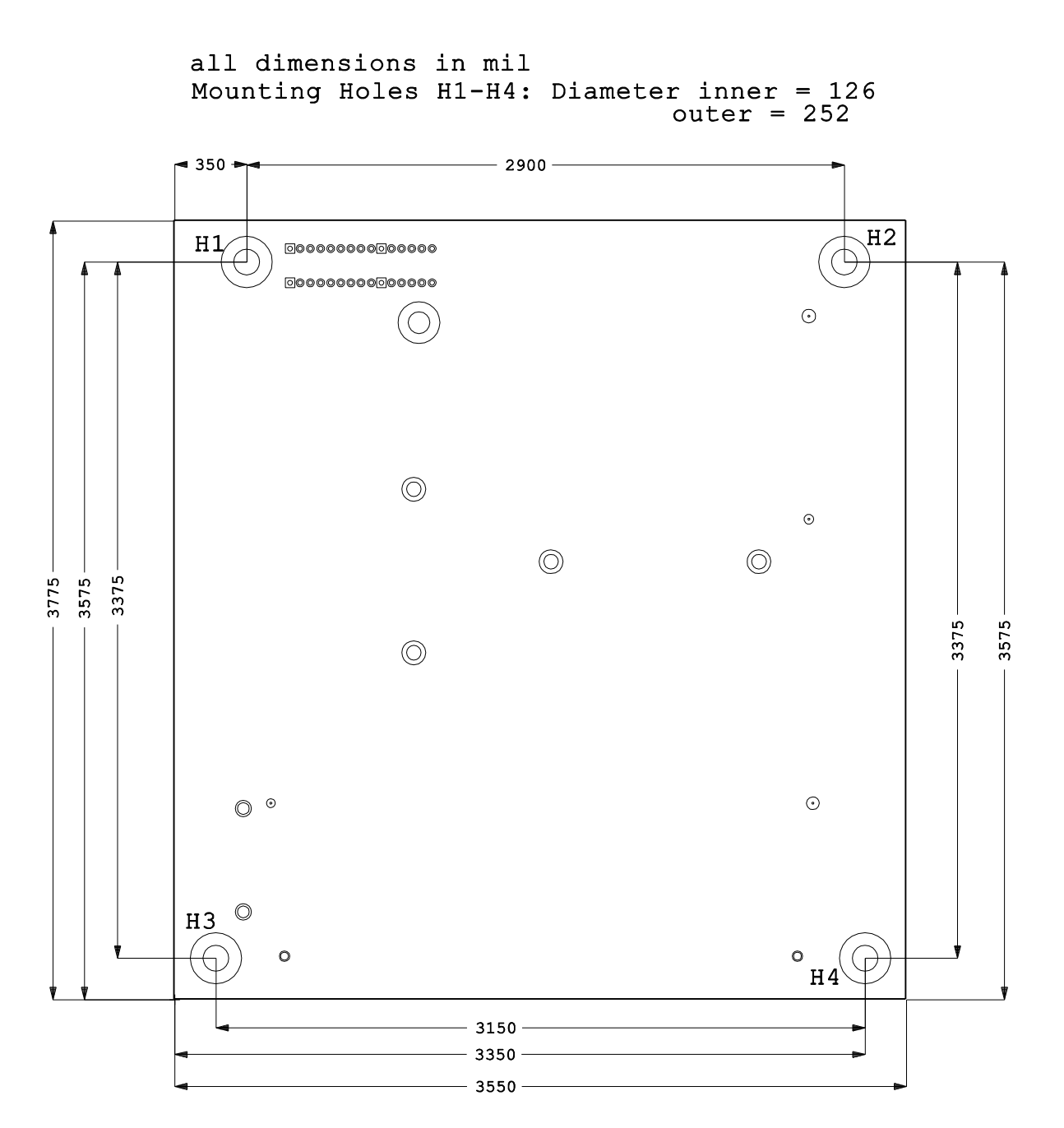

# 6.2 Leiterplatte: Pin-1-Abstände

# i Hinweis

Alle Maßangaben sind in mil (1 mil = 0,0254 mm)

all dimension in mil

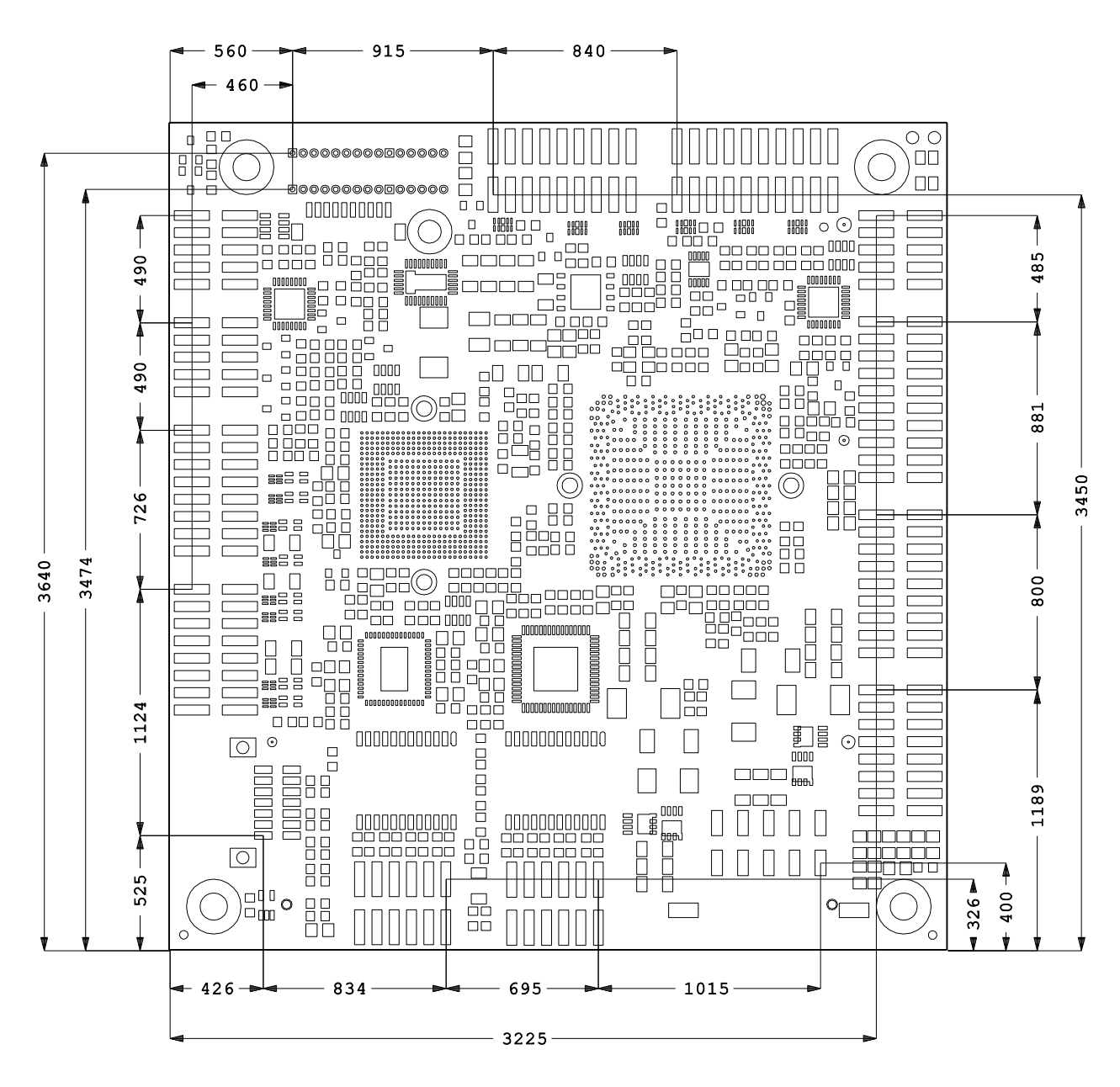
### 6.3 Leiterplatte: Heat Sink

# **i** HINWEIS

Alle Maßangaben sind in mil (1 mil = 0,0254 mm)

Heatsink Mounting holes H5-H8: Inner Diameter 71, Outer Diameter 118 All dimensions in mil

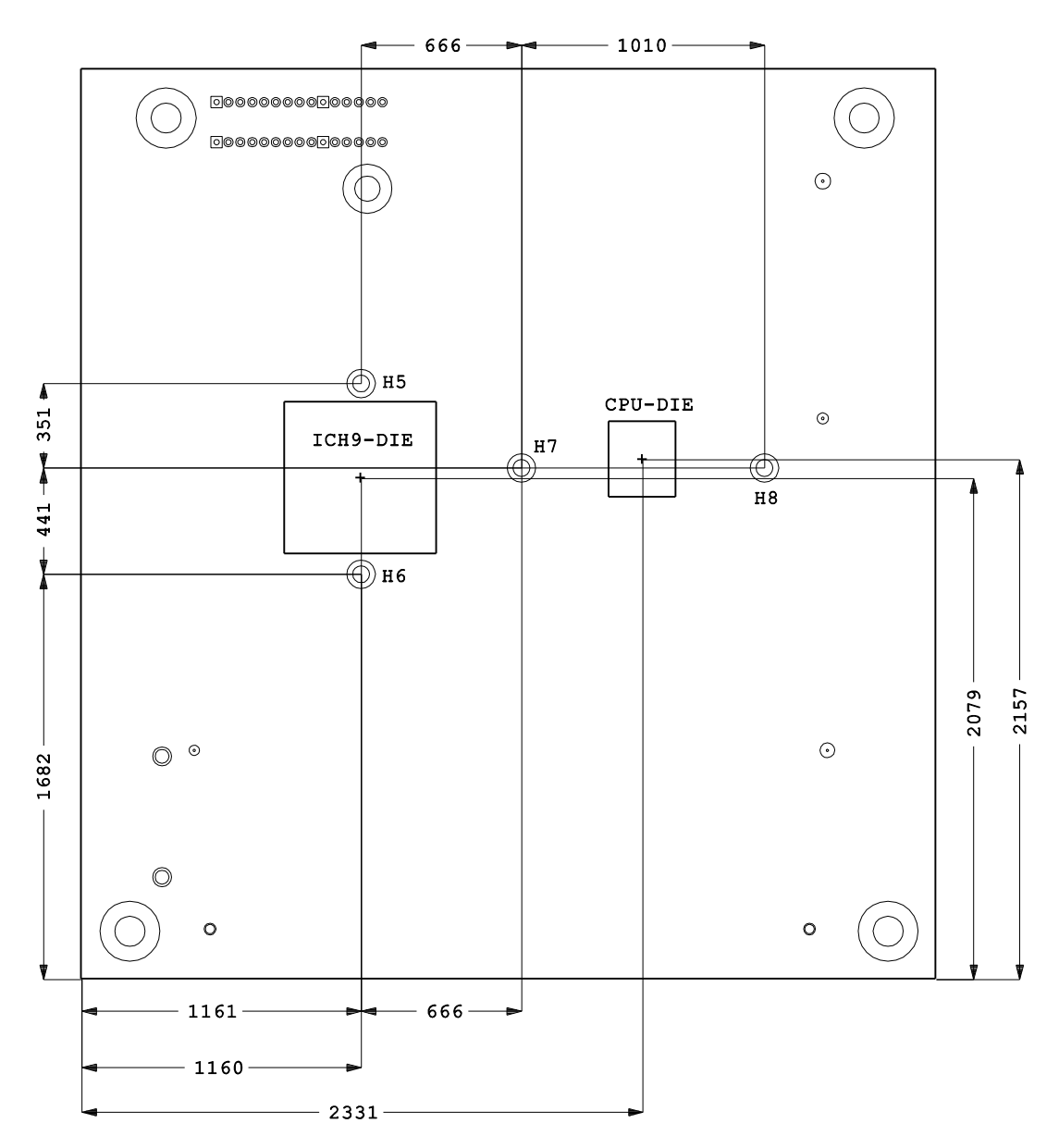

### 7 Technische Daten

#### 7.1 Elektrische Daten

| Spannungsversorgung. |
|----------------------|
|----------------------|

| Board: | 5 Volt und 12 Volt (+/- 5%) |
|--------|-----------------------------|
| RTC:   | >= 3 Volt                   |

Stromverbrauch:

RTC: <= 10μA

#### 7.2 Umgebungsbedingungen

| Temperaturbereich | ו: |
|-------------------|----|
|-------------------|----|

|                       | Operating: | 0°C bis +60°C (erw. Temperaturbereich auf Anfrage)                                   |
|-----------------------|------------|--------------------------------------------------------------------------------------|
|                       | Versand:   | -25°C bis +85°C, für verpackte Boards                                                |
| Temperaturänderungen: |            |                                                                                      |
|                       | Operating: | 0,5°C pro Minute, 7,5°C in 30 Minuten                                                |
|                       | Lagerung:  | 1,0°C pro Minute                                                                     |
|                       | Versand:   | 1,0°C pro Minute, für verpackte Boards                                               |
| Relative Luftfeuchte: |            |                                                                                      |
|                       | Operating: | 5% bis 85% (nicht kondensierend)                                                     |
|                       | Lagerung:  | 5% bis 95% (nicht kondensierend)                                                     |
|                       | Versand:   | 5% bis 100% (nicht kondensierend), für verpackte Boards                              |
| Stoß:                 |            |                                                                                      |
|                       | Operating: | 150m/s <sup>2</sup> , 6ms                                                            |
|                       | Lagerung:  | 400m/s <sup>2</sup> , 6ms                                                            |
|                       | Versand:   | 400m/s <sup>2</sup> , 6ms, für verpackte Boards                                      |
| Vibrationen:          |            |                                                                                      |
|                       | Operating: | 10 bis 58Hz, 0,075mm Amplitude<br>58 bis 500Hz, 10m/s <sup>2</sup>                   |
|                       | Lagerung:  | 5 bis 9Hz, 3,5mm Amplitude<br>9 bis 500Hz, 10m/s <sup>2</sup>                        |
|                       | Versand:   | 5 bis 9Hz, 3,5mm Amplitude<br>9 bis 500Hz, 10m/s <sup>2</sup> , für verpackte Boards |

\Lambda Аснтила

Die Angaben zu Stoß- und Vibrationsfestigkeit beziehen sich auf das reine Motherboard ohne Kühlkörper, Speicherriegel, Verkabelungen usw.

#### 7.3 Thermische Spezifikationen

Das Board ist spezifiziert für einen Umgebungstemperaturbereich von 0°C bis +60°C (erw. Temperaturbereich auf Anfrage). Zusätzlich muss darauf geachtet werden, dass die Temperatur des Prozessor-Dies 100°C nicht überschreitet. Hierfür muss ein geeignetes Kühlkonzept realisiert werden, das sich an der maximalen Leistungsaufnahme des Prozessors/Chipsatzes orientiert. Zu beachten ist dabei auch, dass eventuell vorhandene Kontroller im Kühlkonzept Berücksichtigung finden. Die Leistungsaufnahme dieser Bausteine liegt unter Umständen in der gleichen Größenordnung wie die Leistungsaufnahme des stromsparenden Prozessors.

Das Board ist durch geeignete Bohrungen für den Einsatz moderner Kühl-Lösungen vorbereitet. Wir haben eine Reihe von kompatiblen Kühl-Komponenten im Programm. Ihr Distributor berät Sie gerne bei der Auswahl geeigneter Lösungen.

# 

Es liegt im Verantwortungsbereich des Endkunden, dass die Die-Temperatur des Prozessors 100°C nicht überschreitet! Eine dauerhafte Überhitzung kann das Board zerstören!

Für den Fall, dass die Temperatur 100°C überschreitet, muss die Umgebungstemperatur reduziert werden. Unter Umständen muss für eine ausreichende Luftzirkulation Sorge getragen werden.

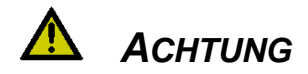

Das CB4058 verfügt über Sicherheitsvorkehrungen zum Schutz gegen Überhitzung. Unter anderem wird im Fall einer zu hohen Die-Temperatur am SM-Bus-Stecker das Signal PS\_ON# nicht mehr länger auf low gezogen, so dass ein angeschlossenes Netzteil die Stromversorgung unterbrechen kann. Damit das funktioniert, muss ein intelligentes Netzteil verwendet werden und PS\_ON# auch angeschlossen sein. Andernfalls wird die Stromversorgung nicht abgeschaltet und das Board kann im Überhitzungsfall beschädigt werden.

## 8 Support und Service

Beckhoff und seine weltweiten Partnerfirmen bieten einen umfassenden Support und Service, der eine schnelle und kompetente Unterstützung bei allen Fragen zu Beckhoff-Produkten und -Systemlösungen zur Verfügung stellt.

#### 8.1 Beckhoff-Support

Der Support bietet Ihnen einen umfangreichen technischen Support, der Sie nicht nur bei dem Einsatz einzelner Beckhoff-Produkte, sondern auch bei weiteren umfassenden Dienstleistungen unterstützt:

- o weltweiter Support
- o Planung, Programmierung und Inbetriebnahme komplexer Automatisierungssysteme
- o umfangreiches Schulungsprogramm für Beckhoff-Systemkomponenten

 Hotline:
 +49(0)5246/963-157

 Fax:
 +49(0)5246/963-9157

 E-Mail:
 support@beckhoff.com

#### 8.2 Beckhoff-Service

Das Beckhoff-Service-Center unterstützt Sie rund um den After-Sales-Service:

- o Vor-Ort-Service
- o Reparaturservice
- o Ersatzteilservice
- o Hotline-Service

 Hotline:
 +49(0)5246/963-460

 Fax:
 +49(0)5246/963-479

 E-Mail:
 service@beckhoff.com

#### 8.3 Beckhoff-Firmenzentrale

Beckhoff Automation GmbH Eiserstr. 5 33415 Verl Deutschland

| Telefon: | +49(0)5246/963-0   |
|----------|--------------------|
| Fax:     | +49(0)5246/963-198 |
| E-Mail:  | info@beckhoff.de   |
| Web      | www.beckhoff.de    |

Weitere Support- und Serviceadressen finden Sie auf unseren Internetseiten unter http://www.beckhoff.de.

Dort finden Sie auch weitere Dokumentationen zu Beckhoff-Komponenten.

## I Anhang: Post-Codes

Während der Bootphase generiert das BIOS eine Reihe von Statusmeldungen (sog. "POST-Codes"), die mit Hilfe eines geeigneten Lesegerätes (POST-Code-Karte) ausgegeben werden können. Die Bedeutung der POST-Codes wird in dem Dokument "Aptio™ 4.x Status Codes" von American Megatrends® erläutert, das auf der Webseite http://www.ami.com erhältlich ist. Zusätzlich werden die folgenden OEM-POST-Codes ausgegeben:

| Code | Beschreibung               |
|------|----------------------------|
| 87h  | BIOS-API gestartet         |
| 88h  | PCA9535 gestartet          |
| 89h  | PWRCTRL-Firmware gestartet |

# II Anhang: Ressourcen

#### **IO-Bereich**

Die verwendeten Ressourcen sind abhängig von der Setup-Einstellung.

Bei den aufgeführten Bereichen handelt es sich um feststehende IO-Bereiche die durch AT-Kompatibilität gegeben sind. Es werden weitere IO-Bereiche benutzt, die durch die Plug&Play-Funktion des BIOS während der Boot-Phase dynamisch vergeben werden.

| Adresse | Funktion                              |
|---------|---------------------------------------|
| 0-FF    | Reservierter IO-Bereich für das Board |
| 170-17F |                                       |
| 1F0-1F7 |                                       |
| 278-27F |                                       |
| 2E8-2EF |                                       |
| 2F8-2FF | COM2                                  |
| 370-377 |                                       |
| 378-37F |                                       |
| 3BC-3BF |                                       |
| 3E8-3EF |                                       |
| 3F0-3F7 |                                       |
| 3F8-3FF | COM1                                  |

#### Memory-Bereich

Die verwendeten Ressourcen sind abhängig von der Setup-Einstellung. Wenn der gesamte Bereich durch Option-ROM's belegt wird, können diese Funktionen nicht mehr aktiviert werden bzw. funktionieren nicht mehr.

| Adresse     | Funktion                                 |  |  |
|-------------|------------------------------------------|--|--|
| A0000-BFFFF | VGA-RAM                                  |  |  |
| C0000-CFFFF | VGA-BIOS                                 |  |  |
| D0000-E7FFF | AHCI BIOS / RAID / PXE (falls verfügbar) |  |  |
| E8000-FFFFF | System-BIOS                              |  |  |

#### Interrupt

Die verwendeten Ressourcen sind abhängig von der Setup-Einstellung. Die aufgeführten Interrupts und deren Benutzung sind durch die AT-Kompatibilität gegeben. Wenn Interrupts exklusiv auf der ISA-Seite zur Verfügung stehen müssen, sind diese durch das BIOS-Setup zu reservieren. Auf der PCI-Seite ist die Exklusivität nicht gegeben und auch nicht möglich.

| Adresse  | Funktion      |
|----------|---------------|
| IRQ0     | Timer         |
| IRQ1     | PS/2 Tastatur |
| IRQ2 (9) |               |
| IRQ3     | COM1          |
| IRQ4     | COM2          |
| IRQ5     |               |
| IRQ6     |               |
| IRQ7     |               |
| IRQ8     | RTC           |
| IRQ9     |               |
| IRQ10    |               |

| Adresse | Funktion  |
|---------|-----------|
| IRQ11   |           |
| IRQ12   | PS/2 Maus |
| IRQ13   | FPU       |
| IRQ14   |           |
| IRQ15   |           |

#### **PCI-Devices**

Die hier aufgeführten PCI-Devices sind alle auf dem Board vorhandenen inklusive der, die durch das BIOS erkannt und konfiguriert werden. Durch Setup-Einstellungen des BIOS kann es vorkommen, dass verschiedene PCI-Devices oder Funktionen von Devices nicht aktiviert sind. Wenn Devices deaktiviert werden, kann sich dadurch bei anderen Devices die Bus-Nummer ändern.

| AD | INTA | REQ | Bus | Dev. | Fkt. | Kontroller / Slot                  |
|----|------|-----|-----|------|------|------------------------------------|
|    | -    | -   | 0   | 0    | 0    | Host Bridge ID0BF3h                |
|    | A    | -   | 0   | 2    | 0    | VGA Graphics ID0BE2h               |
|    | A    | -   | 0   | 25   | 0    | LAN ICH9 ID10F5h                   |
|    | A    | -   | 0   | 26   | 0    | USB UHCI Controller #4 ID2937h     |
|    | В    | -   | 0   | 26   | 1    | USB UHCI Controller #5 ID2938h     |
|    | С    | -   | 0   | 26   | 2    | USB UHCI Controller #6 ID2939h     |
|    | С    | -   | 0   | 26   | 7    | USB 2.0 EHCI Controller #2 ID293Ch |
|    | А    | -   | 0   | 27   | 0    | HDA Controller ID293Eh             |
|    | A    | -   | 0   | 28   | 0    | PCI Express Port 1 ID2940h         |
|    | А    | -   | 0   | 28   | 1    | [PCI Express Port 2] ID2942h       |
|    | A    | -   | 0   | 28   | 2    | [PCI Express Port 3] ID2944h       |
|    | A    | -   | 0   | 28   | 3    | [PCI Express Port 4] ID2946h       |
|    | A    | -   | 0   | 28   | 4    | PCI Express Port 5 ID2948h         |
|    | А    | -   | 0   | 29   | 0    | USB UHCI Controller #1 ID2934h     |
|    | В    | -   | 0   | 29   | 1    | USB UHCI Controller #2 ID2935h     |
|    | С    | -   | 0   | 29   | 2    | USB UHCI Controller #3 ID2936h     |
|    | А    | -   | 0   | 29   | 7    | USB 2.0 EHCI Controller #1 ID293Ah |
|    | -    | -   | 0   | 30   | 0    | DMI-to-PCI Bridge ID2448h          |
|    | -    | -   | 0   | 31   | 0    | LPC Interface ID2917h              |
|    | В    | -   | 0   | 31   | 2    | SATA Interface #1 ID2929h          |
|    | С    | -   | 0   | 31   | 3    | SMBus Interface ID2930h            |
|    | A    | -   | 2   | 0    | 0    | 82574L Ethernet ID10D3h            |

#### **Ressourcen: SMB-Devices**

Die folgende Tabelle listet die reservierten SM-Bus-Device-Adressen in 8-Bit-Schreibweise auf. Diese Adressbereiche dürfen auch dann nicht von externen Geräten benutzt werden, wenn die in der Tabelle zugeordnete Komponente auf dem Motherboard gar nicht vorhanden ist.

| Adresse | Funktion                          |  |  |
|---------|-----------------------------------|--|--|
| 10-11   | Standard-Slave-Adresse            |  |  |
| 40-41   | GPIO                              |  |  |
| 60-61   | Reserviert vom BIOS               |  |  |
| 70-73   | POST-Code Output                  |  |  |
| 88-89   | Vom BIOS definierte Slave-Adresse |  |  |
| A0-A1   | DIMM 1                            |  |  |

#### Anhang: Ressourcen

| Adresse | Funktion            |
|---------|---------------------|
| A2-A3   | DIMM 2              |
| A4-AF   | Reserviert vom BIOS |
| B0-BF   | Reserviert vom BIOS |
| D2-D3   | Clock               |